湖南省二级建造师公共服务平台

操作手册

北京东方宝联科技有限公司

2019年5月20日

1 系统流程

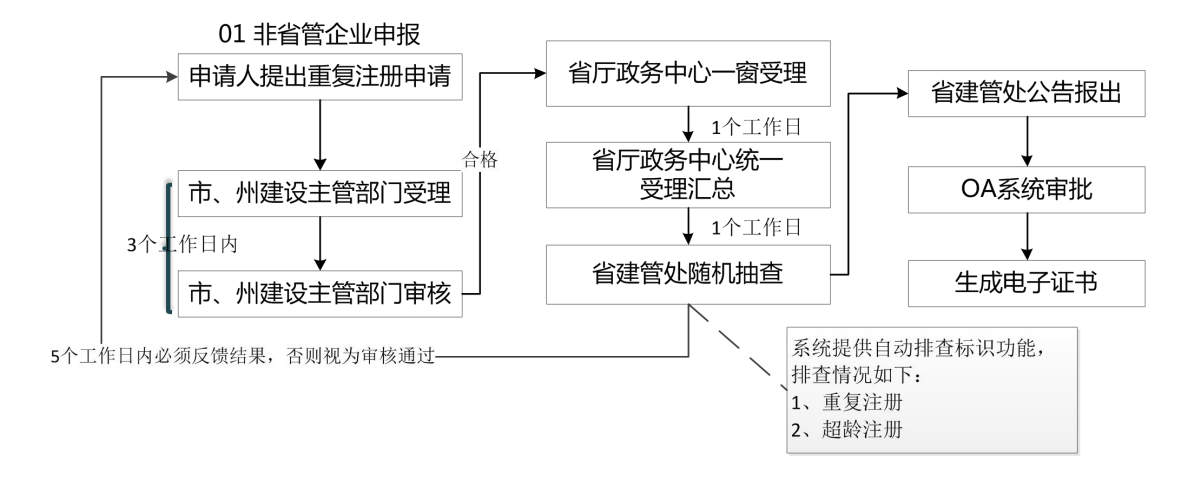

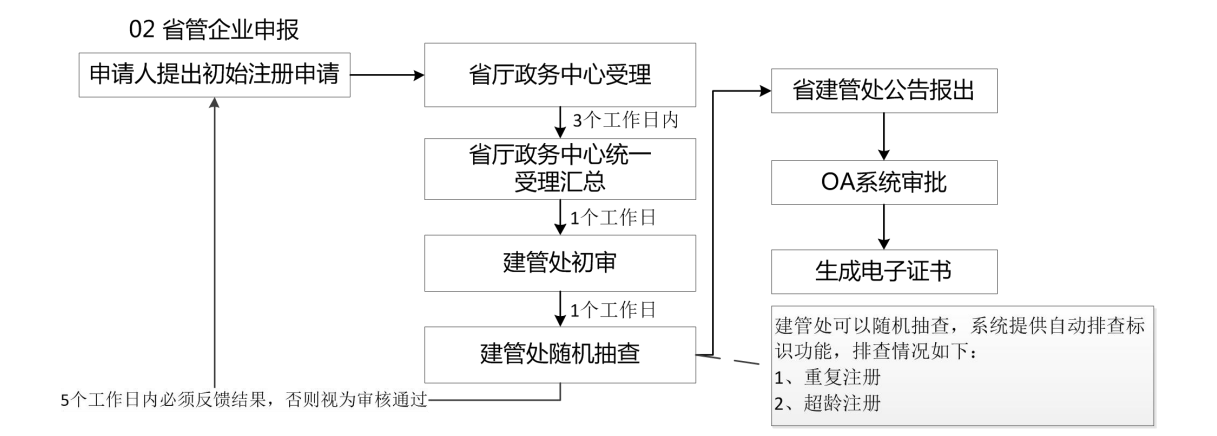

# 1.1 流程简要说明

#### 1.1.1 企业或个人用户

企业或者个人用户在本平台主要是按国家法定法规要求上传并提交材料,并向主管单位进行 上报。

#### 1.1.2 主管单位

主管单位主要是通过平台在线受理、审核申报单位材料,审核通过后进行网上公示公告,公告无异议后发电子证书。

# 2 个人实名认证

## 2.1 个人实名认证

个人用户(必须是已取得二级建造师资格证书的个人),输入 <u>http://hunanjs.gov.cn/cloud</u> 点 开工程建设云,找到二级建造系统,<u>http://gcxm.hunanjs.gov.cn/HnsPrjDspDfbl82/</u>" 进入"湖南省二级建造师公共服务平台"登录页面,如下图所示:

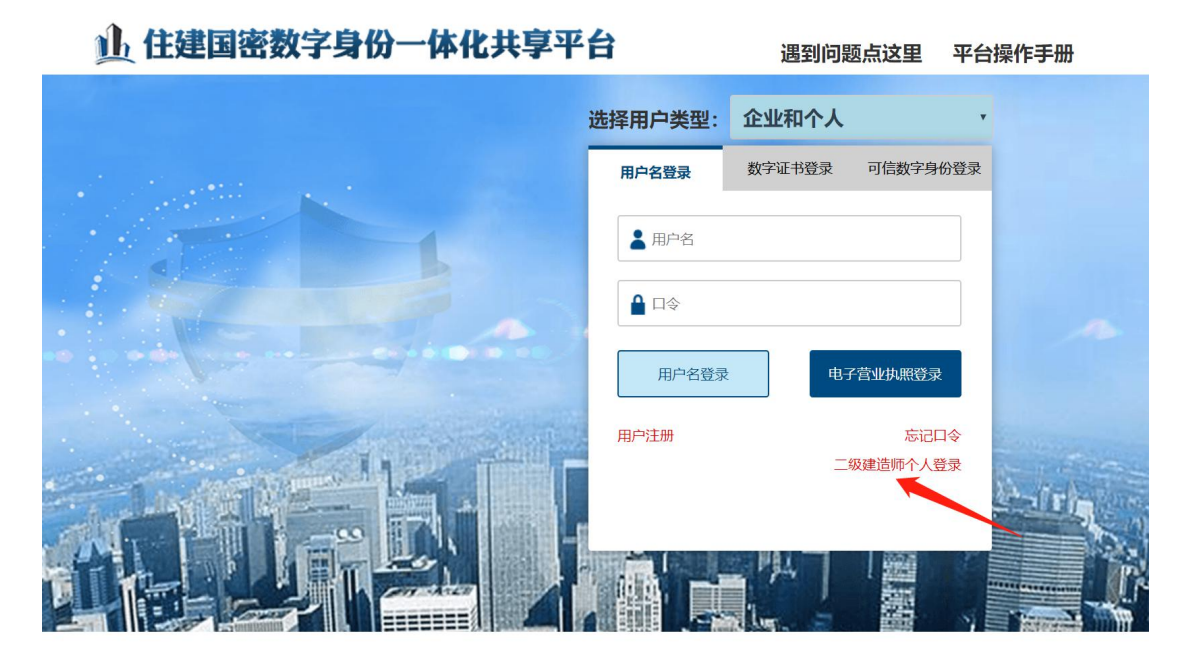

#### 注意:本系统仅支持 IE10 及以上浏览器浏览

技术支持单位:东方新诚信数字认证中心

电话: 0731-88271748 0731-88271058 QQ群: 753982748

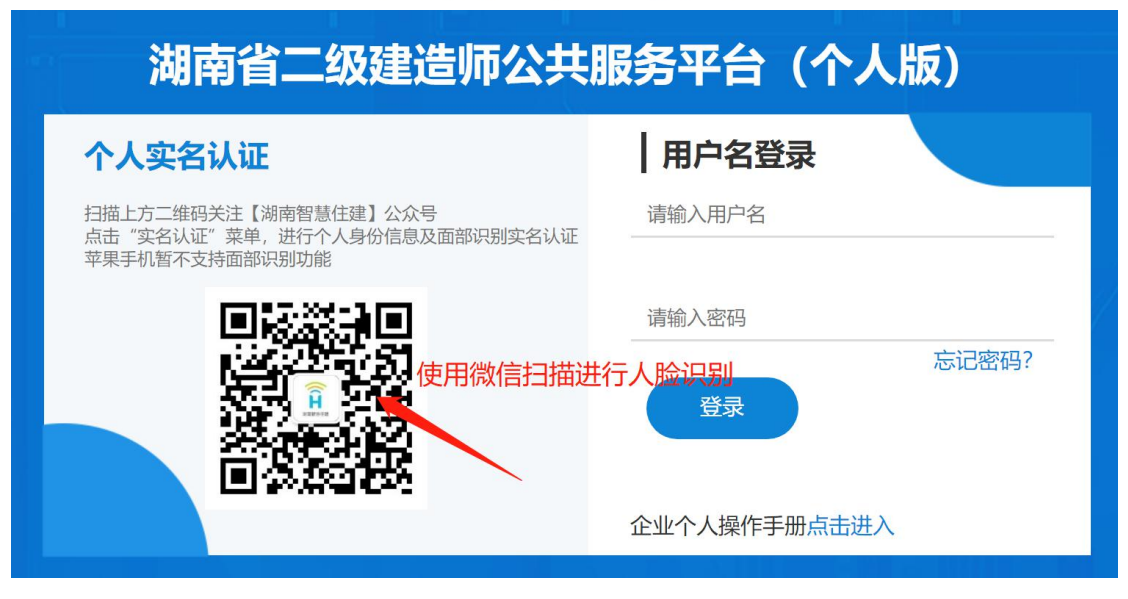

微信扫描二维码登录公证号,选择右下角【实名认证】:

| く湖 | 南智慧住建           |               |      |
|----|-----------------|---------------|------|
|    | 2018年           | 7月20日 凌晨00:56 | j    |
|    | 你好,欢迎关          | 注湖南智慧伯        | 建!   |
|    |                 |               |      |
|    |                 |               |      |
|    |                 |               |      |
|    |                 |               |      |
|    |                 |               |      |
|    |                 |               |      |
|    |                 |               |      |
|    |                 |               |      |
|    |                 | N             |      |
|    |                 |               |      |
|    | 电子证照            | 申报查询          | 实名认证 |
|    | $\triangleleft$ | 0             |      |

### 完善建造师个人信息 输入短信验证码点击【下一步】,信息成功后点击【确定】

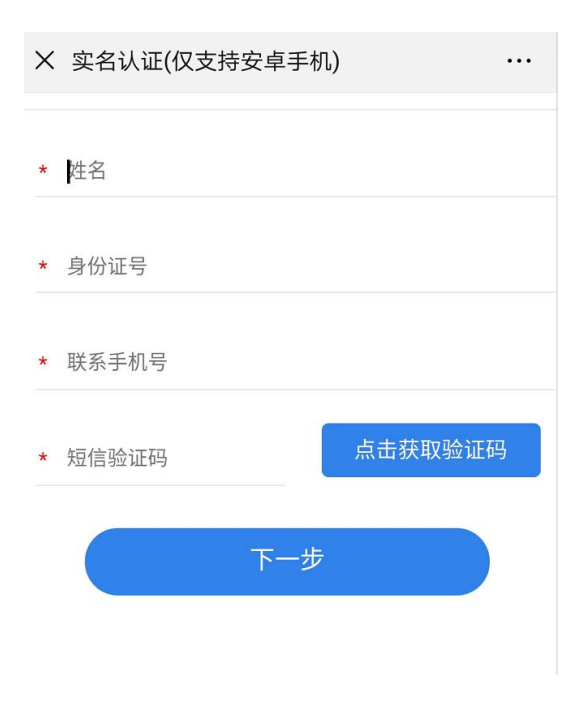

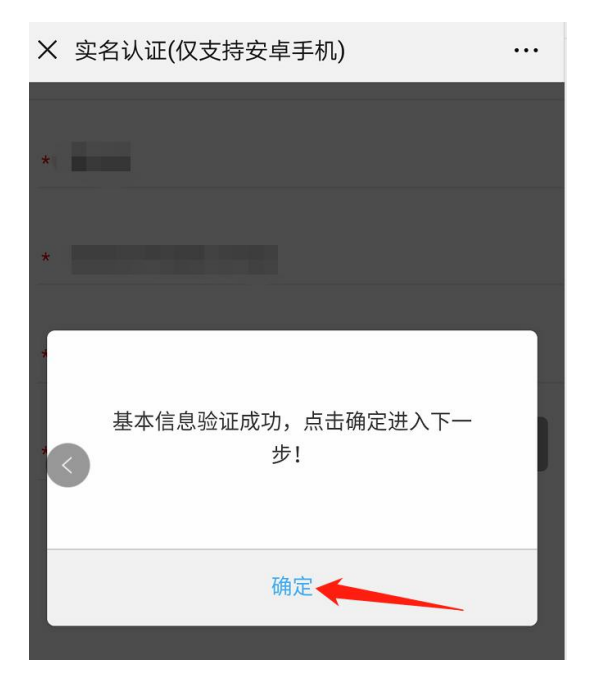

在弹出要使用摄像头提示时点【允许】,然后根据数据采集要求,进行面部识别的人需要张

张嘴或者眨眨眼等动作。

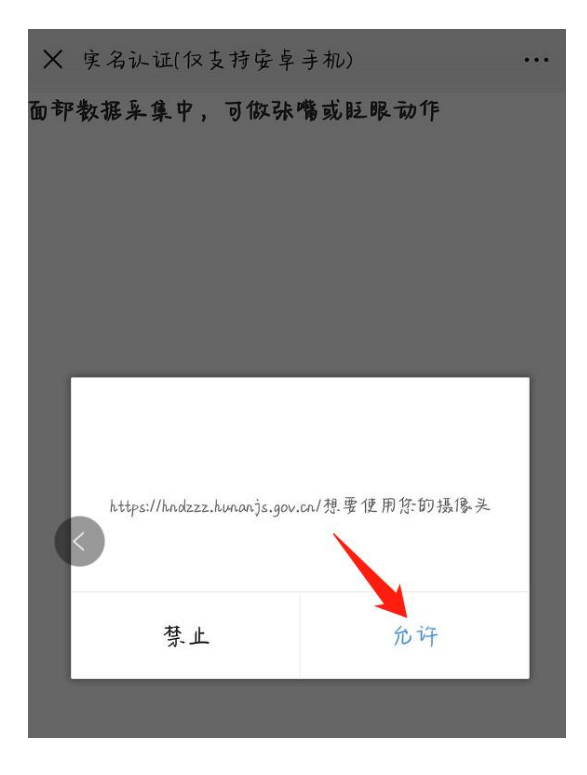

人脸认证成功之后需要留意手机短信 根据手机短信登录建造师个人系统补充个人信息后点

保存成功即可。

| X 实名认证-成功 ····                      |
|-------------------------------------|
|                                     |
|                                     |
|                                     |
|                                     |
|                                     |
| 认证成功                                |
| 请留意手机短信,根据短信信息登录二建系统补充个<br>人实名认证信息。 |
|                                     |
| 備定                                  |

# 2.2 建造师个人登录

输入网址 <u>http://hunanjs.gov.cn/cloud</u> 点开工程建设云,找到二级建造系统, <u>http://gcxm.hunanjs.gov.cn/HnsPrjDspDfbl82/</u>"进入"湖南省二级建造师公共服务平台"登 录页面,输入用户账号信息(人脸认证成功后会收到短信提醒),如下图:

| 山 住建国密数字身份一体化共享平              | 台       | 遇到问题点这里    | <b>星 平台操作手册</b> |        |
|-------------------------------|---------|------------|-----------------|--------|
|                               | 选择用户类型: | 企业和个人      | •               |        |
| a state and the second second | 用户名登录   | 数字证书登录 可信数 | 字身份登录           |        |
|                               | ▲ 用户名   |            |                 |        |
|                               |         |            |                 |        |
|                               | 用户名登录   | 电子营业执照     | 證录              |        |
|                               | 用户注册    | 无          | 今口51            |        |
|                               |         | 二级建造师名     | 大登录             | 112 21 |
|                               |         |            |                 | E.     |

注意:本系统仅支持 IE10 及以上浏览器浏览

技术支持单位: 东方新诚信数字认证中心 电话: 0731-88271748 0731-88271058 QQ群: 753982748

选择【二级建造师个人】按钮,输入用户名:建造师身份证号码,输入短信信息的密码,点 个人用户登录,提示成功后即可进入"个人实名认证"系统页面。

| 湖南省二级建造师公共                                                            | 共服务平台 (个人版)  |
|-----------------------------------------------------------------------|--------------|
| 个人实名认证                                                                | 用户名登录        |
| 扫描上方二维码关注【湖南智慧住建】公众号<br>点击"实名认证"菜单,进行个人身份信息及面部识别实名认<br>苹果手机暂不支持面部识别功能 | 请输入用户名<br>证  |
|                                                                       | 请输入密码        |
|                                                                       | 忘记密码?<br>登录  |
|                                                                       | 企业个人操作手册点击进入 |
|                                                                       |              |

# 2.3 完善、上报个人实名认证资料

点击【个人实名认证】菜单,进入"个人实名认证"页面,如下图:

| 😫 湖南省工程项目规划建设运行    | 营动态监管平台                        |                               |                 | 湖南省           | 修改書<br>招投标交流QQ群:682443500 茨 | 码 注销系统<br>1918:胡春花【管 | 退出系统<br>S理员】! |
|--------------------|--------------------------------|-------------------------------|-----------------|---------------|-----------------------------|----------------------|---------------|
| 导航菜单               | 个人实名认证 ×                       |                               |                 |               |                             |                      |               |
| ■ 个人通道 ※<br>个人实名认证 | 个人实名认证确认                       |                               |                 |               |                             |                      |               |
| 个人实名认证信息修改         | <b>星</b> 本信思                   | Larmon a                      |                 |               | ny<br>Disameteriza          |                      |               |
| 个人信息修改             | *姓名:                           | 胡春花                           |                 | *性别:          | 请选择 🗸                       |                      |               |
| 二级建造师注销申报          | *证件类型:                         | 身份证                           | $\checkmark$    | *证件号码:        | 4302: 4122                  |                      |               |
| 二级临时建造师注销申报        | *民族:                           | 请选择                           | $\sim$          | *手机号码:        |                             |                      |               |
| 二级建造师企业注销个人确认      | 紧急联系人姓名:                       |                               |                 | 紧急联系人手机号码:    |                             |                      |               |
| 二級建造师个人信息查询        | *毕业院校:                         |                               |                 |               |                             |                      |               |
| 个人手写签名             | *所学专业:                         |                               |                 | *毕业时间:        |                             |                      | -             |
|                    | *学历:                           | 请选择                           |                 | ~             | *孝位:                        | 请选择                  | ~             |
|                    | ◆人員份证得終課◆人員份证<br>点击选择<br>身份证正照 | 展起14<br>点击选择<br>身份证反照<br>手持身份 | 择<br>证照<br>✓ 保存 | 点击选择<br>个人录诺书 |                             |                      |               |

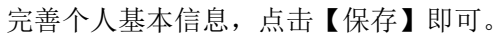

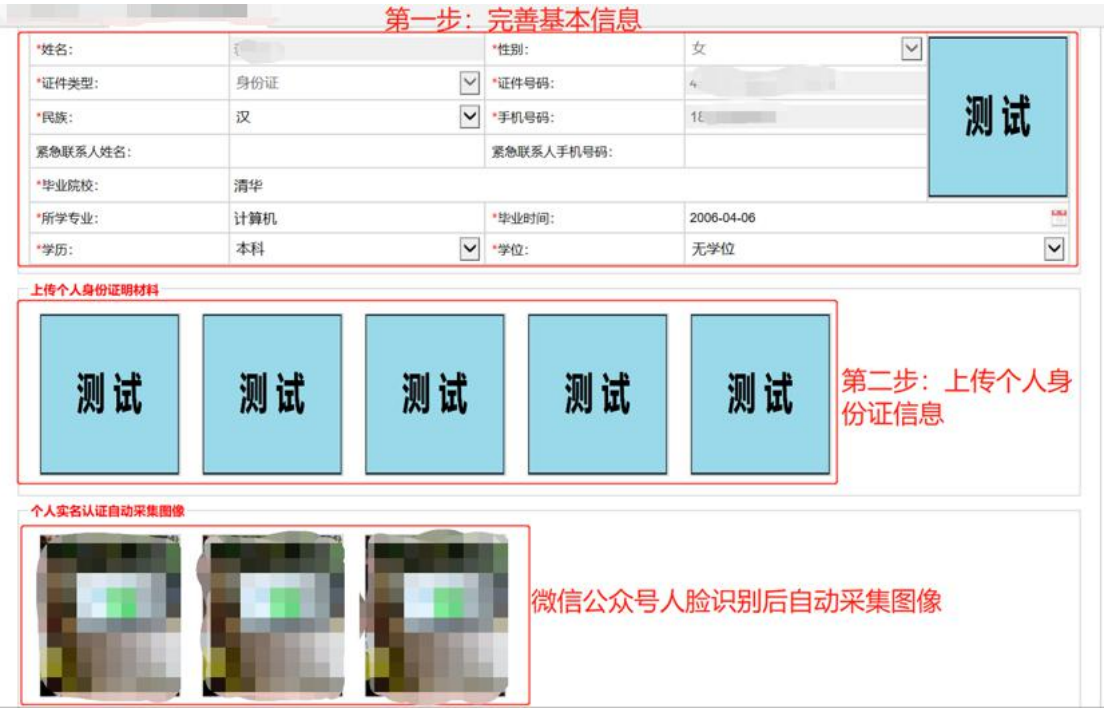

注: 人脸识别成功保存信息后无需在去主管部门进行资料核验。

# 3 用户登录

# 3.1 个人用户

## 3.1.1 个人用户登录

网站登录:

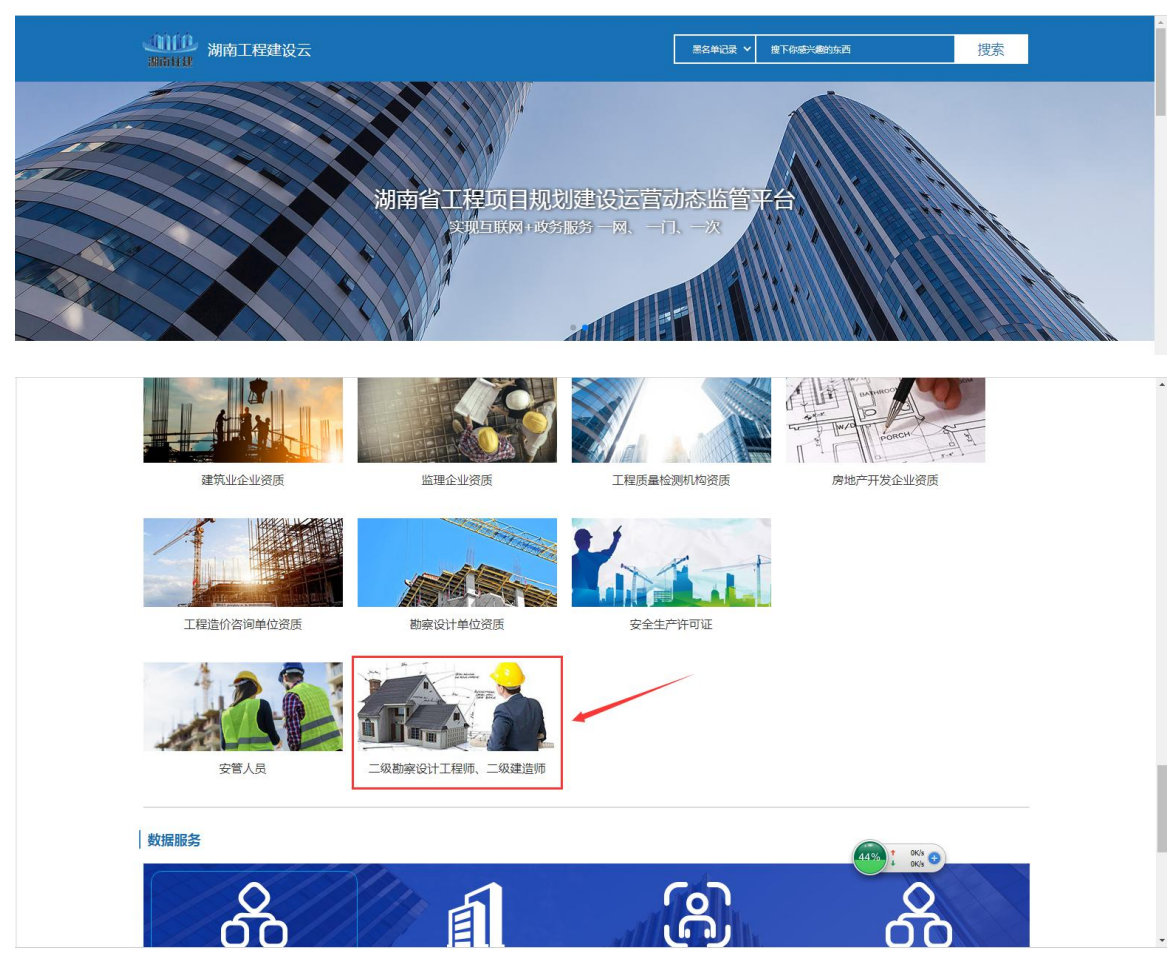

登录湖南工程建设云: http://gcjsy.hunanjs.gov.cn/ 如图:

然后点击"二级勘察设计工程师、二级建造师",如上图:进入建造师注册管理系统中间导航页面,界面如下图:

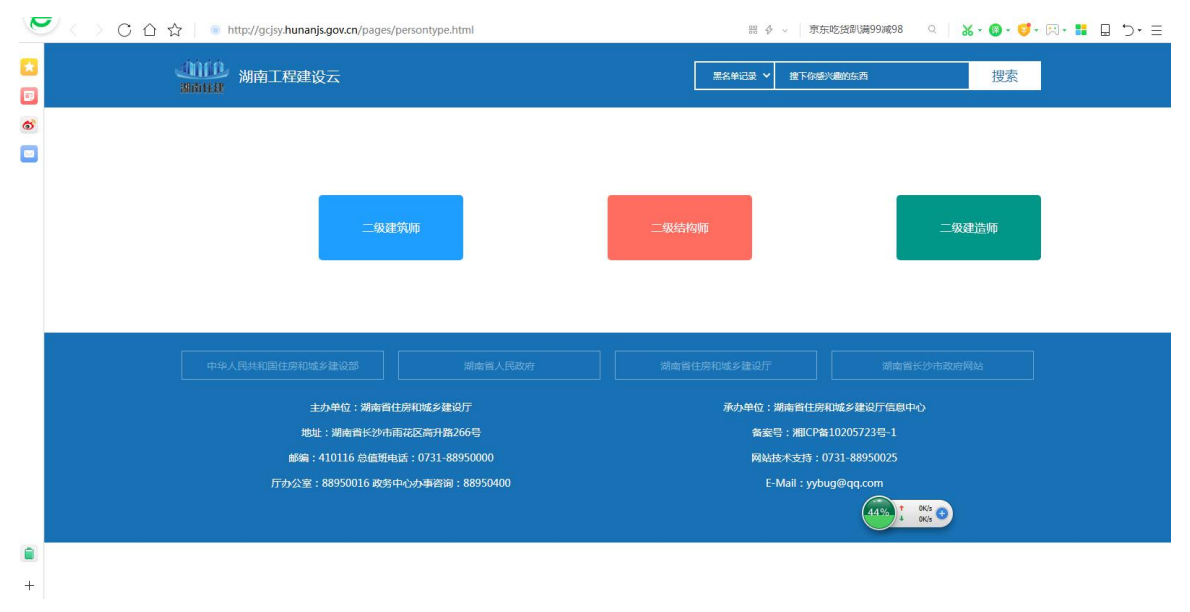

点击上图中"二级建造师"字样;进入个人登录界面,界面如下图:

| 山 住建国密数字身份一体化共享平 | 台       | 遇到问题;  | 点这里 平台          | 操作手册  |
|------------------|---------|--------|-----------------|-------|
|                  | 选择用户类型: | 企业和个人  | Ţ               |       |
|                  | 用户名登录   | 数字证书登录 | 可信数字身份登录        |       |
|                  | ▲ 用户名   |        |                 |       |
|                  |         |        |                 |       |
|                  | 用户名登录   | 电子营    | 如执照登录           |       |
|                  | 用户注册    |        | 忘记口令            |       |
|                  |         | 二级     | <u>聿</u> 造师个人登录 | N and |
|                  |         |        |                 |       |

注意:本系统仅支持 IE10 及以上浏览器浏览

技术支持单位: 东方新诚信数字认证中心 电话: 0731-88271748 0731-88271058 QQ群: 753982748

选择"二级建造师个人登录",在弹出的登录页面输入用户名及密码登录即可。

3.2 企业用户

## 3.2.1 企业用户登录

网站登录:

先登录湖南工程建设云: http://gcjsy.hunanjs.gov.cn/ 如图:

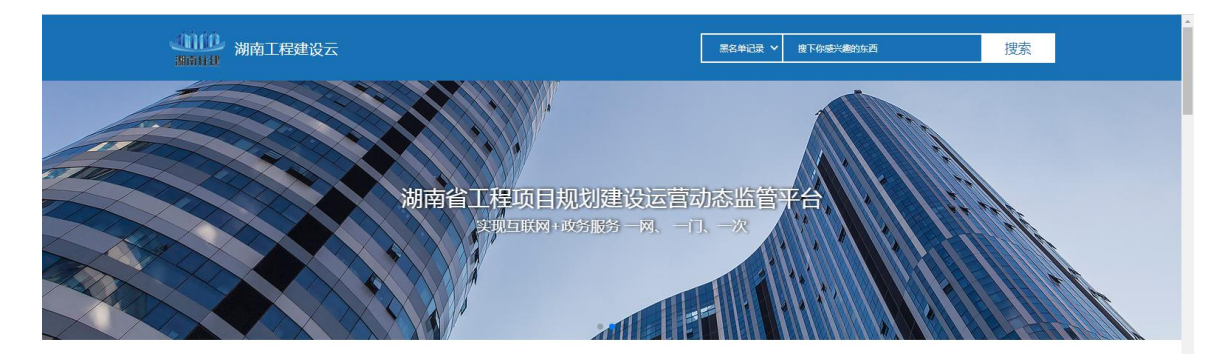

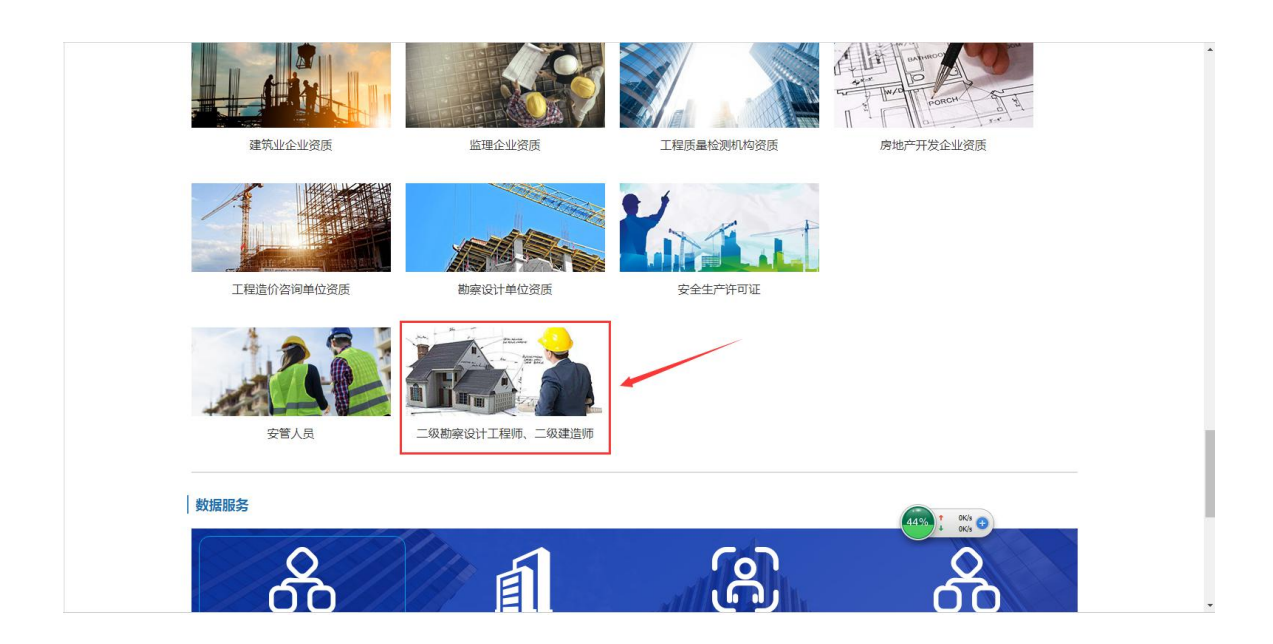

然后点击"二级勘察设计工程师、二级建造师",如上图:进入建造师注册管理系统中间导航页面,界面如下图:

| C | ジー 〈 〉 C 合 ☆   🏾 http://gcjsy. <b>humanjs.gov.cn</b> /pages/persontype.html | ≅ ∲ ~ │ 京东吃街都U場99減98   Q │ <b>※ ~ @ ~ ♡ * ☴   □ ・</b> > * ☰ |  |  |  |  |  |  |
|---|-----------------------------------------------------------------------------|-------------------------------------------------------------|--|--|--|--|--|--|
|   | (1))(1) 湖南工程建设云<br>366143                                                   | 黑名单记录 > 算下你想吃着的东西 搜索                                        |  |  |  |  |  |  |
| 6 |                                                                             |                                                             |  |  |  |  |  |  |
|   | 二级建筑师                                                                       | 构飾                                                          |  |  |  |  |  |  |
|   | 中华人民共和国住房和城乡建设部 湖南省人民政府 湖南                                                  | 當住房和城乡建设厅 湖南省长沙市政府网站                                        |  |  |  |  |  |  |
|   | 主办单位:湖南省住房和城乡建设厅                                                            | 承办单位:湖南省住房和城乡建设厅信息中心                                        |  |  |  |  |  |  |
|   | 地址:湖南省长沙市雨花区高升路266号                                                         | 备案号:湘ICP备10205723号-1                                        |  |  |  |  |  |  |
|   | <i>邮编</i> :410116 总值班电话:0731-88950000                                       | 网站技术支持:0731-88950025                                        |  |  |  |  |  |  |
|   | /737公理:88550006 約35年心分钟名詞:88550400                                          |                                                             |  |  |  |  |  |  |
|   |                                                                             |                                                             |  |  |  |  |  |  |
| + |                                                                             |                                                             |  |  |  |  |  |  |

点击上图中"二级建造师"字样;进入企业登录界面,界面如下图:

| 山 住建国密数字身份一体化共享平 | 台         | 遇到问题点这里      | 平台操作手册     |
|------------------|-----------|--------------|------------|
|                  | 选择用户类型: 企 | 业和个人         | •          |
|                  | 用户名登录 0   | 字证书登录 可信数字身份 | <b>泰登代</b> |
|                  | ▲ 用户名     |              |            |
| - The second     |           | 3            |            |
|                  | 用户名登录     | 电子营业执照登录     |            |
|                  | 用户注册      | 忘记口          | \$         |
|                  |           | 级建造师个人登      | -irig      |
|                  |           |              |            |

注意:本系统仅支持 IE10 及以上浏览器浏览 技术支持单位: 东方新诚信数字认证中心

电话: 0731-88271748 0731-88271058 QQ群: 753982748

插入钥匙,点击"登录"即可进入。提示:如未装钥匙驱动,直接在当前页下载驱动安装后 重新登录。

注意:企业登录建造师注册平台有以下几种方式。

- 1) 通过平台分配的用户名、密码信息可以登录。
- 2) CA 锁登录:办理了 CA 锁的直接插入锁进行登录。
- 3) 使用电子营业执照小程序扫码登录。

#### 3.2.2 基本信息

#### 3.2.2.1 企业基本信息

企业用户 点击"基本信息"下的"企业基本信息", 进入"企业基本信息"界面, 可以在线浏览企业明细。带星号的地方为必填项,企业需要先完善基本信息后才能去申 报其他业务。

| 基本信息   | 人员管理 |                    |                                                                                                    |           |         |              |
|--------|------|--------------------|----------------------------------------------------------------------------------------------------|-----------|---------|--------------|
| 导航菜单   | *    | 企业基本信息 ×           |                                                                                                    |           |         |              |
| 🔤 基本信息 | *    | <b>企业详细信息</b> 附件材料 |                                                                                                    |           |         |              |
| 企业基本信息 |      |                    |                                                                                                    |           |         |              |
| 资质信息   |      |                    |                                                                                                    | 中央库下载     |         |              |
| 企业问题咨询 |      | 企业名称:              | Hard Street Street Stre |           |         |              |
|        |      | 社会统一信用代码:          | 2                                                                                                    | *成立日期:    |         |              |
|        |      | 曾用名:               |                                                                                                    |           |         |              |
|        |      | 企业类型:              | 省内企业                                                                                                    | 注册所在省:    | 湖南省     | ~            |
|        |      | 注册所在地市:            |                                                                                                    | 注册所在区县:   |         | ~            |
|        |      | *企业营业地址:           | K been t                                                                                                    |           |         |              |
|        |      | *企业登记注册类型:         |                                                                                                    |           |         | ~            |
|        |      | * 注册资本金(万元):       | 4                                                                                                    | * 注册资本币种: | 人民币     | $\checkmark$ |
|        |      | * 办公电话:            | 1                                                                                                    | 传真号码:     |         |              |
|        |      | *联系人姓名:            | Simon 1                                                                                                    | *联系人手机号码: |         |              |
|        |      | 企业网址:              |                                                                                                    |           |         |              |
|        |      | 电子邮箱:              |                                                                                                    | 企业资质类型:   | 非招标代理机构 |              |
|        |      | 社保网址:              |                                                                                                    |           |         |              |
|        |      | 社保登录用户名:           |                                                                                                    | 社保登录密码:   |         |              |
|        |      |                    |                                                                                                    |           |         | ^            |
|        |      | 宫业3400经官氾围:        |                                                                                                    |           |         | ~            |

## 3.2.3 人员管理(申报)

### 3.2.3.1 二级建造师初始申报

企业用户 点击导航菜单【二级建造师初始申报】,点添加申报,进入二级建造师初始申报页 面,如下图所示:

| 基本信息 人员管理     |                   |                   |                                                                                                    |           |         |      |      |        |               |              |
|---------------|-------------------|-------------------|----------------------------------------------------------------------------------------------------|-----------|---------|------|------|--------|---------------|--------------|
| 导航菜单          | «                 | 企业基本信息 ×          | 二级建造师初始申报 ×                                                                                                    |           |         |      |      |        |               |              |
| 📄 二级建造师       | *                 | <b>姓名</b> · 可值入身( |                                                                                                    |           |         |      |      |        |               |              |
| 二级建造师初始申报     |                   |                   |                                                                                                    |           |         |      |      |        |               |              |
| 二级建造师重新申报     |                   | 2 添加申报 🖸          | 刷新                                                                                                    |           |         |      |      |        |               |              |
| 二级建造师增项申报     |                   | 17 E              | 申报主管部门 姓名 身份证                                                                                                   |           | 山名称 注   | E册类型 | 注册专业 | 上报时间   | 状态            | 操作           |
| 二级建造师延续申报     |                   | 14 4 第0五株         |                                                                                                    |           | /文制数//店 |      |      |        | 毎万30 冬井0      | 14:12 P      |
| 二级建造师遗失补办申报   |                   | 11 1 36 0 30 40   |                                                                                                    |           |         |      |      |        | atseloo he vo | SIG ALL AR   |
| 二级建造师注销申报     |                   |                   |                                                                                                    |           |         |      |      |        |               |              |
| 二级建造师身份证号变更申报 |                   |                   |                                                                                                    |           |         |      |      |        |               |              |
| 基本信息 人员管理     |                   | 一份建造师初始由其         | <b>T</b>                                                                                                    |           |         |      |      |        |               |              |
|               | E SE SE AF IERS * |                   |                                                                                                    |           |         |      |      |        |               |              |
| 二级建造师初始申报     | 初始注册申报            | 附件材料              |                                                                                                    |           |         |      |      |        |               |              |
| 二级建造师重新申报     | 人员信息              |                   |                                                                                                    |           |         |      |      |        |               |              |
| 二级建造师增项申报     | 注册类型:             |                   | 二级注册建造师                                                                                                    | -         |         |      |      |        |               |              |
| 二级建造师延续申报     | 申报类型:             |                   | 初始申报                                                                                                    | 申报主管部门    | ]:      | 长沙市  |      | ~      |               |              |
| 二级建造师遗失补办申报   | *姓名:              | 0                 | 。 选择 建人员                                                                                                    | *性别:      |         | 请选择  |      | $\sim$ |               |              |
| 二级建造师注销申报     | *证件类型;            |                   | 请选择                                                                                                    | ✔ *证件号:   |         |      |      |        | 点击选择          |              |
| 二級建造师身份证号变更申报 | *出生日期:            |                   |                                                                                                    | *民族:      |         | 请选择  |      | $\sim$ | 人员寸照          |              |
| 建造师电子证书       | *手机号码:            |                   |                                                                                                    | *联系电话:    |         |      |      |        |               |              |
| 建造师历史数据       | *毕业院校:            |                   |                                                                                                    |           |         |      |      |        |               |              |
| 建造师企业申报查询     | *所学专业:            |                   |                                                                                                    | 毕业时间:     |         |      |      |        |               | 12           |
| 一級建造师资格证信息查询  | 学历:               |                   | 请选择                                                                                                    | ✔ *学位:    |         | 请选择  |      |        |               | $\checkmark$ |
| 二级建造师个人注销企业确认 | *聘用开始时            | 间;                |                                                                                                    | 🚆 *聘用结束时( | 可:      |      |      | 🛗 🗆 是  | <b>一</b> 否长期  |              |
| 一级临时建造师变更自振   | 处罚或不良情            | <b>蜀形</b> :       |                                                                                                    |           |         |      |      |        |               |              |
| 一级临时建造师李重确认   | 聘用企业情况            |                   |                                                                                                    |           |         |      |      |        |               |              |
|               | 企业名称:             |                   | ×.                                                                                                    |           |         |      |      |        |               |              |
| 一级临时建造师延期由报   | *企业类型:            |                   | 请选择                                                                                                    | ~         | 法定代表人:  |      | 1000 |        |               |              |
| 一级临时建造师注销由振   | 所在市州(县)           | 区):               | to the second second second second second second second second second second second second second second second |           | 企业性质:   |      | 利    |        |               |              |
|               | 通讯地址:             |                   |                                                                                                    |           |         |      |      |        |               |              |
|               | 企业资质证书            | il编号·             |                                                                                                    |           | 企业溶压等级· |      |      |        |               |              |

| 5   | 选择人员信息  | 注:  | 需要输入初始注 | E册人员的姓名和身 | 份证号码后点查询,                               | 才能显示数据 |    |            |
|-----|---------|-----|---------|-----------|-----------------------------------------|--------|----|------------|
| 8   | 人员姓名: 🤇 |     | ۸.      | 员身份证号:    | 「「「「」」「「」」「「」」「」」「「」」「」」「」」「」」「」」「」」「」」 |        |    |            |
| 信   | 序号      | 人员始 | 格 性别    | 证件类型      | 证件号码                                    | 学历     | 学位 | 操作         |
|     |         |     |         |           | 没有数据                                    |        |    |            |
| 2:B | м       | ۰.  | 第0页转到   | 1         | 页 GO 共0页                                |        | •  | ►I         |
| 查师  |         |     |         |           |                                         |        | 每页 | 20 条 共0条记录 |
| 劃币  |         |     |         |           |                                         |        |    |            |
| 宣师: | 增项申报    |     | 注册类型:   | 二级注册建造师   | $\sim$                                  |        |    |            |

双击选择需要注册的人员后,企业把其他详细信息及附件材料补充完整后在点上报。

注意:

此处录入的建造师人员信息必须是合格的二级建造师资格证信息,即通过了二级建造师考试 并经过了职改部门复审的人员信息,同时必须是已经进行个人实名认证通过的用户。

如果数据保存未上报,企业可以对该数据进行查阅、修改和删除。数据上报后,企业可以对 该数据进行查阅、打印(申报表)

| 基本信息 人员管理     |   |      |         |      |          |      |         |      |            |     |         |               |
|---------------|---|------|---------|------|----------|------|---------|------|------------|-----|---------|---------------|
| 导航菜单          | ~ | 企业基  | 基本信息 ×  |      |          |      |         |      |            |     |         |               |
| 늘 二级建造师       | * | 姓名:  | 可填入身份证明 | 3    | 2 香询     |      |         |      |            |     |         |               |
| 二级建造师初始申报     |   |      | L       |      |          |      |         |      |            |     | <u></u> |               |
| 二级建造师重新申报     |   | 🖉 添  | 加申报 3刷新 |      |          |      |         |      |            |     |         |               |
| 二级建造师增项申报     |   | 序号   | 申报主管部门  | 姓名   | 身份证号     | 企业名称 | 注册类型    | 注册专业 | 上报时间       | 状态  | 捕       | él/F          |
| 一级建造师研练由据     |   | 1    | 邵阳市     |      | 36       | 湖    | 二级注册建造师 | 建筑   | 2019-05-16 | 已上报 | ◎査阅     | <b>†</b> #JED |
|               |   | 14 4 | 第1页转到1  | 页 GC | )共1页 ▶ ▶ |      |         |      |            |     | 每页30    | 条共1条记录        |
| 二级建造师遗失补办申报   |   |      |         |      |          |      |         |      |            |     |         |               |
| 二级建造师注销申报     |   |      |         |      |          |      |         |      |            |     |         |               |
| 二级建造师身份证号变更申报 |   |      |         |      |          |      |         |      |            |     |         |               |
| 建造师电子证书       |   |      |         |      |          |      |         |      |            |     |         |               |
|               |   |      |         |      |          |      |         |      |            |     |         |               |

注:数据上报后,企业可以到导航菜单中【建造师企业申报查询】模块查看审核进度

### 3.2.3.2 二级建造师重新申报

企业用户 点击导航菜单【二级建造师重新申报】,点添加申报,进入二级建造师重新申报页 面,如下图所示:

| 基本信息 人员管理     |           |                   |      |      |      |      |      |      |              |          |
|---------------|-----------|-------------------|------|------|------|------|------|------|--------------|----------|
| 导航草单          | 二级建造师重    | 新申报 ×             |      |      |      |      |      |      |              |          |
| 二级建造师         | 雑名・同道     | 入身份证号 🖉 🗃         | 69   |      |      |      |      |      |              |          |
| 二级建造师初始申报 第一步 | ALB 1 100 |                   |      |      |      |      |      |      |              |          |
| 二级建造师重新中报     | ₫◎添加申报    | S哪二步              |      |      |      |      |      |      |              |          |
| 二级建造师增项申报     | 序号        | 申报主管部门            | 姓名   | 身份证号 | 企业名称 | 注册类型 | 注册专业 | 上报时间 | 状态           | 操作       |
| 二級建造师延续申报     | 12何以38    | E #211 E CO # 4 E | N N  |      |      |      |      |      | <b>ET</b> 20 | 8 #0833B |
| 二级建造师遗失补办申报   |           |                   | P PI |      |      |      |      |      | at 1/ 20     |          |
| 二级建造师注销申报     |           |                   |      |      |      |      |      |      |              |          |
| 二级建造师身份证号变更申报 |           |                   |      |      |      |      |      |      |              |          |
| 建造师电子证书       |           |                   |      |      |      |      |      |      |              |          |
| 建造师历史数据       |           |                   |      |      |      |      |      |      |              |          |
| 建造师企业申报查询     |           |                   |      |      |      |      |      |      |              |          |
| 二级建造师资格证信息查询  |           |                   |      |      |      |      |      |      |              |          |
| 二级建造师个人注销企业确认 |           |                   |      |      |      |      |      |      |              |          |
| 二级临时建造师变更申报   |           |                   |      |      |      |      |      |      |              |          |
| 二级临时建造师变更确认   |           |                   |      |      |      |      |      |      |              |          |
| 二级临时建造师变更查询   |           |                   |      |      |      |      |      |      |              |          |
| 二级临时建造师延期申报   |           |                   |      |      |      |      |      |      |              |          |
| 二级临时建造师注销申报   |           |                   |      |      |      |      |      |      |              |          |
|               |           |                   |      |      |      |      |      |      |              |          |

| 基本信息       | 人员管理    |   |          |           |          |        |         |         |     |        |       |      |
|------------|---------|---|----------|-----------|----------|--------|---------|---------|-----|--------|-------|------|
| 导航菜单       |         | « | 企业基本信息 × | 二级建造师重新申报 | ×        |        |         |         |     |        |       |      |
| 📬 二级建造师    |         | * | 初始注册审报   | 时代本材料     |          |        |         |         |     |        |       |      |
| 二级建造师初始申报  |         |   |          | 1311-111  |          |        |         |         |     |        |       |      |
| 二级建造师重新申报  | -       |   | 人员信息     |           |          |        |         |         |     |        |       |      |
| 二级建造师增项申报  |         |   | 注册类型:    |           | 二级注册建造师  | $\sim$ |         |         |     |        |       |      |
| 二级建造师延续申报  |         |   | 申报类型:    | 1         | 重新申报     |        | 申报主管部门  |         | 邵阳市 | ~      |       |      |
| 二级建造师遗失补办申 | 申报      |   | *姓名:     |           | 点放大镜选择二建 | 人员     | *性别:    |         | 请选择 | ~      |       |      |
| 二级建造师注销申报  |         |   | *证件类型:   |           | -4. 七择   | $\sim$ | *证件号:   |         |     |        | 1     | 点击选择 |
| 二级建造师身份证号变 | 逐更申报    |   | *出生日期:   |           |          | 11     | *民族:    |         | 请选择 | $\sim$ |       | 人员寸照 |
| 建造师电子证书    |         |   | *手机号码:   |           |          |        | *联系电话:  |         |     |        |       |      |
| 建造师历史数据    |         |   | *毕业院校:   |           |          |        |         |         |     |        |       |      |
| 建造师企业申报查询  |         |   | *所学专业:   |           |          |        | *毕业时间:  |         |     |        |       | Ľ    |
| 二级建造师资格证信息 | 書面      |   | *学历:     | -         | 请选择      | ~      | *学位:    |         | 请选择 |        |       | ~    |
| 二级建造师个人注销企 | 2.1/1确认 |   | *聘用开始时   | 间:        |          |        | *聘用结束时间 | 1:      |     |        | □是否长期 | 1    |
| 二级临时建造师变更申 | 申报      |   | 处罚或不良情   | 青形:       |          |        |         |         |     |        |       |      |
| 二级临时建造师变更确 | 敏       |   | 聘用企业情况   | 2         |          |        |         |         |     |        |       |      |
| 一级临时建造师变更直 | 5询      |   | 企业名称:    | 3         |          |        |         |         |     |        |       |      |
| 一级临时建造师延期由 | 846     |   | *企业类型:   |           | 请选择      |        | ~       | 法定代表人:  |     | 7      |       |      |
| 一级临时建造师注销由 | 846     |   | 所在市州(县)  | (X):      |          |        |         | 企业性质:   |     | Ă.     |       |      |
|            |         |   | 通讯地址:    | 74        |          |        |         |         |     |        |       |      |
|            |         |   | 企业资质证书   | 书编号: (    |          |        |         | 企业资质等级: |     | 70     |       |      |
|            |         |   | 企业资质范围   | 19: j     | 5640 L   |        |         |         |     |        |       |      |
|            |         |   |          |           |          |        |         |         |     |        |       |      |

| 人员姓名 | :    |     | 份证号: |    | 😫 查询  |      |            | 选择人员证书信   | 恴 |
|------|------|-----|------|----|-------|------|------------|-----------|---|
| 序号   | 人员姓名 | 鼻份  | Ξŧ   | 性别 | 注册号   | 证书类型 | 有效明至       | 操作        |   |
| 1    |      | 43. | x    | 男  | 湘 )04 | 电子证书 | 2022-04-17 | ◎ 选择该证书值息 |   |
| 2    | 100  | 430 | 50   | 男  | ¥     | 电子证书 | 2022-04-30 | ◎ 选择读证书信息 |   |

双击选择需要延期的人员后,企业把其他详细信息及附件材料补充完整后保存上报。如果数 据保存未上报,企业可以对该数据进行查阅、修改和删除。数据上报后,企业可以对该数据 进行查阅、打印(申报表)

#### 3.2.3.3 二级建造师增项申报

企业用户 点击导航菜单【二级建造师增项申报】,点添加申报,进入二级建造师增项申报页 面,如下图所示:

| 基本信息 人员管理     |                                             |   |
|---------------|---------------------------------------------|---|
| 导航菜单    《     | 企业基本信息 × 二级建造师重新中版 × 二级建造师董师申报 ×            |   |
| 📄 二级建造师 🛛 🔗   |                                             |   |
| 二级建造师初始申报     |                                             |   |
| 二级建造师重新申报     | ▲◎添加申报 □ 刷新                                 |   |
| 二级建造师增项申报     | 序号 申报主嘗部门 姓名 身份证号 企业名称 注册类型 增项专业 上版时间 状态 揚州 | : |
| 一级建造师延续由报     | 没有数据                                        |   |
| 二级建造师遗失补办申报   | H 4 第0页转到 1 页 GO 共0页 ▶ H 每页30 除共0第          | 录 |
| 二级建造师注销申报     |                                             |   |
| 二级建造师身份证号变更申报 |                                             |   |
| 建造师电子证书       |                                             |   |
| 建造师历史数据       |                                             |   |
| 建造师企业申报查询     |                                             |   |
| 二级建造师资格证信息查询  |                                             |   |
|               |                                             |   |

| 航菜单                                 | 《 企业基本信息 × | 二级建造师重新申报 × | 二级建造师增项申报 ×            |         |         |              |       |
|-------------------------------------|------------|-------------|------------------------|---------|---------|--------------|-------|
| 二級建造师                               | 常项注册申报     | 附件材料        |                        |         |         |              |       |
| 级建造师初始申报                            |            |             |                        |         |         |              |       |
| 级建造师重新申报                            | 人员信息       |             |                        |         |         |              |       |
| 汲建造师增项申报 🚤                          | 注册类型:      |             | 級注册建造师                 |         |         |              |       |
| 及建造师延续申报                            | 申报类型:      | 增           | 项申报                    | 申报主管部门  | 邵阳市     | $\checkmark$ |       |
| 2建造师遗失补办申报                          | *姓名:       | 9           | 选择证书信息                 | *性别:    | 请选择     | ×            |       |
| 及建造师注销申报                            | *证件类型:     | -1          | 「「「人気」」「「「「「「」」」「「「」」」 | 证件号:    |         |              | 点击选择  |
| 处建造师身份证号变更申报                        | *出生日期:     |             |                        | *民族:    | 请选择     | ×            | 人员寸照  |
| 师电子证书                               | *手机号码:     |             |                        | *联系电话:  |         |              |       |
| 师历史数据                               | *毕业院校:     |             |                        |         |         |              |       |
| 师企业申报查询                             | *所学专业:     |             |                        | *毕业时间:  |         |              |       |
| 建造师资格证信息查询                          | *学历:       | i           | 青选择 🗸                  | *学位:    | 请选择     | -            |       |
| 建造师个人注销企业确认                         | *聘用开始时     | 间:          | 1                      | *聘用结束时间 | 1:      | <b>1</b>     | 一是否长期 |
| 临时建造师变重由报                           | 处罚或不良      | 情形:         |                        |         |         |              |       |
| 临时建造师变更确认                           | 现聘用企业信     | 胞           |                        |         |         |              |       |
| 临时建造师卒重查询                           | 企业名称:      | 3           |                        |         |         |              |       |
| 临时建造师延期由报                           | *企业类型:     | 1           | 青选择                    | ~       | 法定代表人:  |              |       |
| 临时建造师注销电报                           | 所在市州(县     | (🗵):        |                        |         | 企业性质:   | 1            |       |
| THE PROPERTY OF THE PROPERTY OF THE | 通讯地址:      | 1           |                        |         |         |              |       |
|                                     | 企业资质证      | 书编号:        |                        |         | 企业资质等级: |              |       |
|                                     | 企业资质范围     | B: 3        | 1                      |         |         |              |       |

| 人员姓名 | 人员姓名:身份证号:包面词 |              |    |    |       |      |            |           |  |  |
|------|---------------|--------------|----|----|-------|------|------------|-----------|--|--|
| 序号   | 人员姓名          | <b>#</b> 191 | E号 | 性别 | 注册号   | 证书类型 | 有效期至       | 操作        |  |  |
| 1    |               | 43           | x  | 男  | 湘 104 | 电子证书 | 2022-04-17 | ◎ 选择该证书信息 |  |  |
| 2    | 100           | 430          | 50 | 男  | ¥     | 电子证书 | 2022-04-30 | ◎ 选择该证书值息 |  |  |

双击选择需要增项的人员后,企业把其它详细信息及附件材料补充完整后保存上报。如果数 据保存未上报,企业可以对该数据进行查阅、修改和删除。数据上报后,企业可以对该数据 进行查阅、打印(申报表)

### 3.2.3.4 二级建造师遗失补办申报

企业用户 点击导航菜单【二级建造师遗失补办申报】,点添加申报,进入二级建造师遗失补 办申报页面,如下图所示:

| 基本信息  人员管理    |                                                                                                    |
|---------------|----------------------------------------------------------------------------------------------------|
| 导航菜单          | 企业基本信息 × 二级建造师遗失补办申报 ×                                                                                                    |
| 📬 二级建造师 🛛 🔗   | <b>佐名:</b> 回道入身份证号 回音前                                                                                                    |
| 二级建造师初始申报     |                                                                                                    |
| 二级建造师重新申报     | ▲ 滴加申报                                                                                                    |
| 二级建造师增项申报     | 序号 申报主管部门 姓名 身份证号 企业名称 注册类型 上版时间 状态 操作                                                                                                    |
| 二级建造师延续申报     | 边有数据                                                                                                    |
| 二级建造师遗失补办申报   | ●     ●     ●     ●     ●     ●     ●     ●     ●     ●     ●     ●     ●     ●     ●     ●     ●     ●     ●     ●     ●     ●     ●     ●     ●     ●     ●     ●     ●     ●     ●     ●     ●     ●     ●     ●     ●     ●     ●     ●     ●     ●     ●     ●     ●     ●     ●     ●     ●     ●     ●     ●     ●     ●     ●     ●     ●     ●     ●     ●     ●     ●     ●     ●     ●     ●     ●     ●     ●     ●     ●     ●     ●     ●     ●     ●     ●     ●     ●     ●     ●     ●     ●     ●     ●     ●     ●     ●     ●     ●     ●     ●     ●     ●     ●     ●     ●     ●     ●     ●     ●     ●     ●     ●     ●     ●     ●     ●     ●     ●     ●     ●     ●     ●     ●     ●     ●     ●     ●     ●     ●     ●     ●     ●     ●     ●     ●     ●     ●     ●     ●     ●     ●     ●     ●     ●< |
| 二级建造师注销申报     |                                                                                                    |
| 二级建造师身份证号变更申报 |                                                                                                    |
| 建造师电子证书       |                                                                                                    |
| 建造师历史数据       |                                                                                                    |
| 建造师企业申报查询     |                                                                                                    |
| 二级建造师资格证信息查询  |                                                                                                    |
|               |                                                                                                    |

| 基本信息 人员管理     |          |         |         |                                       |         |         |     |        |       |              |
|---------------|----------|---------|---------|---------------------------------------|---------|---------|-----|--------|-------|--------------|
| 导航菜单          | 企业基本信息 × | 二级建造师遗失 | 补办申报 ×  |                                       |         |         |     |        |       |              |
| 📬 二级建造师 🛛 🔗 🕺 | 遗失补办申报   | 附件材料    |         |                                       |         |         |     |        |       |              |
| 二级建造师初始申报     |          |         |         |                                       |         |         |     |        |       |              |
| 二级建造师重新申报     | 人员信息     |         |         |                                       |         |         |     |        |       |              |
| 二级建造师增项申报     | 注册类型:    |         | 二级注册建造师 | $\sim$                                |         |         |     |        |       |              |
| 二级建造师延续申报     | 申报类型:    |         | 遗失补办申报  |                                       | 申报主管部门: |         | 长沙市 | ~      |       |              |
| 二级建造师遗失补办申报   | *姓名:     |         | 9选择证书信息 | 比求证土                                  | にして     |         | 请选择 | $\sim$ |       |              |
| 二级建造师注销申报     | *证件类型:   |         | -调、一    | <u>61± M</u>                          | 品色      |         |     |        | 点击选择  |              |
| 二级建造师身份证号变更申报 | *出生日期:   |         |         | <b>1</b>                              | *民族:    |         | 请选择 | ~      | 人员寸照  |              |
| 建造师电子证书       | *手机号码:   |         | N       |                                       | *联系电话:  |         |     |        |       |              |
| 建造师历史数据       | *毕业院校:   |         |         |                                       |         |         |     |        |       |              |
| 碑浩师企业申报查询     | *所学专业:   |         |         |                                       | *毕业时间:  |         |     |        |       |              |
| 一级建造师资格证信息查询  | *学历:     |         | 请选择     | ~                                     | *学位:    |         | 请选择 |        |       | $\checkmark$ |
|               | *聘用开始时间  | 间:      |         | <u></u>                               | *聘用结束时间 | :       |     | 1      | □是否长期 |              |
|               | 处罚或不良情   | 肥:      |         |                                       |         |         |     |        |       |              |
|               | 现聘用企业信!  |         |         |                                       |         |         |     |        |       |              |
|               | 企业名称:    |         | ¥       |                                       |         |         |     |        |       |              |
|               | *企业类型:   |         | 请选择     |                                       | ~       | 法定代表人:  |     |        |       |              |
|               | 所在市州(县区  | ≤):     |         |                                       |         | 企业性质:   |     | ¥'     |       |              |
|               | 通讯地址:    |         |         | · · · · · · · · · · · · · · · · · · · |         |         |     |        |       |              |
|               | 企业资质证书   | 编号:     | t       |                                       |         | 企业资质等级: |     |        |       |              |
|               | 企业资质范围   | 1:      | 16 A    | <b>段</b>                              |         |         |     |        |       |              |
|               | 企业资质范围   | 1:      |         | <b>反</b>                              |         |         |     |        |       |              |

| 人员姓名 | 5:   | 身   | 分证号: |    | 🛃 查询  |      |            | 选择人员证书信息  |
|------|------|-----|------|----|-------|------|------------|-----------|
| 序号   | 人员姓名 | 身份证 | E\$  | 性別 | 注册号   | 证书类型 | 有效期至       | 操作        |
| 1    |      | 43. | ×    | 男  | 湘 104 | 电子证书 | 2022-04-17 | ◎ 选择该证书值息 |
| 2    | 100  | 430 | 50   | 男  | *     | 电子证书 | 2022-04-30 | ◎ 选择该证书值息 |

双击选择需要进行申报的人员后,企业把其它详细信息及附件材料补充完整后保存上报。如 果数据保存未上报,企业可以对该数据进行查阅、修改和删除。数据上报后,企业可以对该 数据进行查阅、打印(申报表)

## 3.2.3.5 二级建造师注销申报

企业用户 点击导航菜单【二级建造师注销申报】,点添加申报,进入二级建造师注销申报页 面,如下图所示:

| 基本信息 人员管理    |                                        |
|--------------|----------------------------------------|
| 导航菜单         | 《 企业基本信息 × 二级建造师遗失补力+报 × 二级建造师遗失补力+报 × |
| 📄 二级建造师      |                                        |
| 二级建造师初始申报    |                                        |
| 二级建造师重新申报    | ▲ <sup>2</sup> 满加申报                    |
| 二级建造师增项申报    | 序母 姓名 身份证号 企业名称 注册类型 上版时间 状态 操作        |
| 二級建造师延续申报    | 沒有数据                                   |
| 二级建造师遗失补办申报  |                                        |
| 二级建造师注销申报    |                                        |
| 二级建造师身份证号变更单 | × ×                                    |
| 建造师电子证书      |                                        |
| 建造师历史数据      |                                        |
| 建造师企业申报查询    |                                        |
| 二级建造师资格证信息查询 |                                        |
|              |                                        |

| 基本信息 人员管理     |                                       |                  |          |         |                       |      |                                                                                                    |      |
|---------------|---------------------------------------|------------------|----------|---------|-----------------------|------|----------------------------------------------------------------------------------------------------|------|
| 身航菜单          | 《 企业基本信息 × 二级建造师证                     | B失补办申报 × 二级建造师注销 | 9申报 ×    |         |                       |      |                                                                                                    |      |
| ■ 二级建造师       |                                       |                  |          |         |                       |      |                                                                                                    |      |
| 二级建造师初始申报     |                                       |                  |          |         |                       |      |                                                                                                    |      |
| 二级建造师重新申报     | 人员信息                                  |                  |          |         |                       |      |                                                                                                    |      |
| 二级建造师增项申报     | 注册类型:                                 | 二级注册建造师          | $\sim$   | 申报类型:   |                       | 注销申报 |                                                                                                    |      |
| 二级建造师延续申报     | *姓名:                                  | ◎、选择证书信息         | H-1217-  | *性别:    |                       | 请选择  | $\checkmark$                                                                                                    |      |
| 二级建造师遗失补办申报   | *证件类型:                                |                  | 选择业      | 出肩思     |                       |      |                                                                                                    | 点击选择 |
| 二级建造师注销申报     | *出生日期:                                |                  | <b>1</b> | *民族:    |                       | 请选择  | $\sim$                                                                                                    | 人员寸照 |
| 二级建造师身份证号变更可见 | *手机号码:                                |                  |          | *联系电话:  |                       |      |                                                                                                    |      |
| 律谐师电子证书       | *毕业院校:                                | X                |          |         |                       |      |                                                                                                    |      |
| 建造师历史数据       | *所学专业:                                |                  |          | *毕业时间:  |                       |      |                                                                                                    |      |
| 建造师会业电报查询     | *学历:                                  | 请选择              | ~        | *学位:    |                       | 请选择  |                                                                                                    |      |
|               | *聘用开始时间:                              |                  | <b>1</b> | *聘用结束时间 | 1                     |      | 🛅 🗆                                                                                                    | 是否长期 |
|               | 处罚或不良情形:                              |                  |          |         |                       |      |                                                                                                    |      |
|               | 和赎用众业信息                               |                  |          |         |                       |      |                                                                                                    |      |
|               | 企业名称                                  | 24               |          |         |                       |      |                                                                                                    |      |
| 二级临时建造师变更确认   | *企业進型·                                | 请选择              |          | V       | 法定代表人                 | 1    | _                                                                                                    |      |
| 二级临时建造师变更查询   | 旺在市州(月区)                              | PRALIT.          |          |         | 企业性质                  | 3    | Contraction of the local division of the local division of the loc |      |
| 二级临时建造师延期申报   | 通识地址:                                 | 1                |          |         | IL IL IL IL IA -      |      |                                                                                                    |      |
| 二级临时建造师注销申报   | ····································· | r                |          | -       | ◇北海田第43・              | -    | - 433                                                                                                    |      |
|               | 止並反反並下場亏.                             | 7                |          |         | TE TE DATING (\$1987) |      |                                                                                                    |      |
|               |                                       |                  |          |         | */2 =========         |      |                                                                                                    |      |
|               | *22/JA:                               |                  |          |         | "经外人手机号:              | 1    |                                                                                                    |      |

| 人员姓名 | i:   |     | 份证号: |    | 🛃 查询  |      |            | 选择人员证书信息  |
|------|------|-----|------|----|-------|------|------------|-----------|
| 序号   | 人员姓名 | 身份  | 王号   | 性别 | 注册号   | 证书类型 | 有效期至       | 操作        |
| 1    |      | 43  | x    | 男  | 湘 104 | 电子证书 | 2022-04-17 | ◎ 选择该证书值息 |
| 2    | 100  | 430 | 50   | 男  | *     | 电子证书 | 2022-04-30 | ◎ 选择该证书值息 |

双击选择需要进行注销的人员后,企业把其它详细信息及附件材料补充完整后保存上报。如 果数据保存未上报,企业可以对该数据进行查阅、修改和删除。数据上报后,企业可以对该 数据进行查阅、打印(申报表)

注: 注销申报有两种情况: 1、个人发起注销 企业进行确认 2、企业发起注销,个人点确认。 主管部门不参审核

#### 3.2.3.6 二级建造师身份证号码变更申报

企业用户 点击导航菜单【二级建造师身份证号码变更申报】,点添加申报,进入二级建造师 身份证号码变更申报页面,如下图所示:

| 基本信息  人员管理    |                                         |       |  |  |  |  |  |  |  |  |  |
|---------------|-----------------------------------------|-------|--|--|--|--|--|--|--|--|--|
| 导航菜单          | 《 企业基本信息 × 二级建造师身份证号变更申报 ×              |       |  |  |  |  |  |  |  |  |  |
| 📄 二级建造师       |                                         |       |  |  |  |  |  |  |  |  |  |
| 二级建造师初始申报     |                                         |       |  |  |  |  |  |  |  |  |  |
| 二级建造师重新申报     | 2 <sup>10</sup> 添加申板 3 网络               | 愛添加申板 |  |  |  |  |  |  |  |  |  |
| 二级建造师增项申报     | 序号 身份证姓名 身份证号 原身份证姓名 原身份证号 申报类型 上版时间 状态 | え 操作  |  |  |  |  |  |  |  |  |  |
| 二级建造师延续申报     | 沒有数据                                    |       |  |  |  |  |  |  |  |  |  |
| 二级建造师遗失补办申报   |                                         |       |  |  |  |  |  |  |  |  |  |
| 二级建造师注销申报     |                                         |       |  |  |  |  |  |  |  |  |  |
| 二级建造师身份证号变更申报 |                                         |       |  |  |  |  |  |  |  |  |  |
| 建造师电子证书       |                                         |       |  |  |  |  |  |  |  |  |  |
| 建造师历史数据       |                                         |       |  |  |  |  |  |  |  |  |  |
| 建造师企业申报查询     |                                         |       |  |  |  |  |  |  |  |  |  |
| 二级建造师资格证信息查询  |                                         |       |  |  |  |  |  |  |  |  |  |
| 二级建造师个人注销企业确认 |                                         |       |  |  |  |  |  |  |  |  |  |
| 二级临时建造师变更申报   |                                         |       |  |  |  |  |  |  |  |  |  |

| 基本信息 人员管理     |                          |  |
|---------------|--------------------------|--|
| 导航菜单          | 企业基本信息 × 二级建造师身份证号变更申报 × |  |
| 📬 二级建造师 🛛 🔗   | 身份证变更申报                  |  |
| 二级建造师初始申报     |                          |  |
| 二级建造师重新申报     | 人员信息                     |  |
| 二级建造师增项申报     | ✓ 选择需变更身份证号人员信息          |  |
| 二级建造师延续申报     | * 申报类型:请选择 🗸             |  |
| 二级建造师遗失补办申报   | *身份证姓名: *身份证号:           |  |
| 二级建造师注销申报     | *原身份证姓名: *原身份证号:         |  |
| 二级建造师身份证号变更申报 |                          |  |
| 建造师电子证书       |                          |  |
| 建造师历史数据       |                          |  |
| 建造师企业申报查询     | 点击选择    点击选择             |  |
| 二级建造师资格证信息查询  | 身份证正照 身份证反照              |  |
| 二级建造师个人注销企业确认 |                          |  |
| 二級临时建造师变更申报   |                          |  |
| 二级临时建造师变更确认   |                          |  |
| 二級临时建造师变更查询   |                          |  |
| 二级临时建造师延期申报   | ✓ 保存                     |  |
| 二级临时建造师注销申报   |                          |  |

| 人员姓名 | 选择人员证书信息 |     |    |    |       |      |            |           |
|------|----------|-----|----|----|-------|------|------------|-----------|
| 序号   | 人员姓名     | 身份证 |    | 性别 | 注册号   | 证书类型 | 有效期至       | 操作        |
| 1    |          | 43  | x  | 男  | 湘 104 | 电子证书 | 2022-04-17 | ◎ 选择该证书信息 |
| 2    |          | 430 | 50 | 男  | 7     | 电子证书 | 2022-04-30 | ◎ 远择该证书信息 |

双击选择需要进行注销的人员后,企业把其它详细信息及个人身份证材料补充完整后保存上 报。如果数据保存未上报,企业可以对该数据进行查阅、修改和删除。数据上报后,企业可 以对该数据进行查阅、打印(申报表)

注:此处仅限建造师身份证号码错误的进行变更

#### 3.2.3.7 二级建造师个人注销企业确认

企业用户 点击导航菜单【二级建造师个人注销企业确认】,点添加申报,进入二级建造师企 业确认页面,如下图所示:

| 基本信息 人员      | <b>長管理</b> |    |      |        |             |    |                |          |          |      |      |         |
|--------------|------------|----|------|--------|-------------|----|----------------|----------|----------|------|------|---------|
| 导航菜单         | «          | 企! | 业基本化 | 官息 × 二 | 级建造师身份证号变更申 | 报× | 二级建造师资格证信息查询 × | 二级建造师个人注 | 挂销企业确认 × |      |      |         |
| 📴 二级建造师      | *          | C  | 刷新   |        |             |    |                |          |          |      |      |         |
| 二级建造师初始申报    |            |    | 序号   | 姓名     | 5 身份证号      |    | 企业名称           | 注册类型     | 证书类型     | 上报时间 | 状态   | 操作      |
| 二级建造师重新申报    |            |    |      |        |             |    |                | 没有数据     |          |      |      |         |
| 二级建造师增项申报    |            | м  |      | 第0页转到  | 1 页 GO 共0页  | Þ  | H              |          |          |      | 每页30 | 条 共0条记录 |
| 二级建造师延续申报    |            |    |      |        |             |    |                |          |          |      |      |         |
| 二级建造师遗失补办申报  |            |    |      |        |             |    |                |          |          |      |      |         |
| 二级建造师注销申报    |            |    |      |        |             |    |                | 1        |          |      |      |         |
| 二级建造师身份证号变更可 | 申报         |    |      |        |             |    |                |          |          |      |      |         |
| 建造师电子证书      |            |    |      |        |             |    |                |          |          |      |      |         |
| 建造师历史数据      |            |    |      |        |             |    |                |          |          |      |      |         |
| 建造师企业申报查询    |            |    |      |        |             |    |                |          |          |      |      |         |
| 二级建造师资格证信息查试 | 间          |    |      |        |             |    |                |          |          |      |      |         |
| 二級建造师个人注销企业研 | 确认         |    |      |        |             |    |                |          |          |      |      |         |
| 二级临时建造师变更申报  |            |    |      |        |             |    |                |          |          |      |      |         |

注: 个人建造师登录系统后在导航菜单【二级建造师个人注销】模块发起注销申报,联系单位负责人登录系统到该模块进行确认操作,个人发起注销后,该模块会显示数据,企业操作

同意后,该证书注销成功。

#### 3.2.3.8 二级临时建造师变更申报

企业用户 点击导航菜单【二级临时建造师变更申报】,点添加申报,进入二级临时建造师变 更申报页面,如下图所示:

| 基本信息  人员管理    |                                              |                          |                                         |            |                                                                                                    |
|---------------|----------------------------------------------|--------------------------|-----------------------------------------|------------|----------------------------------------------------------------------------------------------------|
| 导航菜单          | 《 企业基本信息 × 二级临时建造师                           | 变更申报 ×                   |                                         |            |                                                                                                    |
| 📄 二级建造师       | ★★★★★★★★★★★★★★★★★★★★★★★★★★★★★★★★★★★★         |                          |                                         |            |                                                                                                    |
| 二级建造师初始申报     |                                              |                          |                                         |            |                                                                                                    |
| 二级建造师重新申报     | 2 添加申报 ♀ 刷新                                  |                          |                                         |            |                                                                                                    |
| 二級建造师増项申报     | 序号 申报主管部门                                    | 姓名 身份证号                  | 转入企业名称                                  | 转出企业名称     | 注册类型 上报时间 状态 操作                                                                                                    |
| 二级建造师延续申报     |                                              | HOT N                    | 没有数据                                    | i          | 何下20 名 H0名:23                                                                                                    |
| 二级建造师遗失补办申报   | 1 4 36 V 1 1 1 1 1 1 1 1 1 1 1 1 1 1 1 1 1 1 | X UU F H                 |                                         |            | the of the second second secon |
| 二级建造师注销申报     |                                              |                          |                                         |            |                                                                                                    |
| 二级建造师身份证号变更申报 |                                              |                          |                                         |            |                                                                                                    |
| 建造师电子证书       |                                              |                          |                                         |            |                                                                                                    |
| 建造师历史数据       |                                              |                          |                                         |            |                                                                                                    |
| 建造师企业申报查询     |                                              |                          |                                         |            |                                                                                                    |
| 二级建造师资格证信息查询  |                                              |                          |                                         |            |                                                                                                    |
| 二级建造师个人注销企业确认 |                                              |                          |                                         |            |                                                                                                    |
| 二级临时建造师变更申报 🚃 |                                              |                          |                                         |            |                                                                                                    |
| 二级临时建造师变更确认   |                                              |                          |                                         |            |                                                                                                    |
| 二级临时建造师变更查询   |                                              |                          |                                         |            |                                                                                                    |
|               |                                              |                          |                                         |            |                                                                                                    |
|               |                                              |                          |                                         |            |                                                                                                    |
| 基本信息  人员管理    |                                              |                          |                                         |            |                                                                                                    |
| 导航菜单          | 《 企业基本信息 × 二级临时建造师                           | 变更申报 ×                   |                                         |            |                                                                                                    |
| 📴 二级建造师       | 变更注册申报 附件材料                                  |                          |                                         |            |                                                                                                    |
| 二级建造师初始申报     |                                              |                          |                                         |            |                                                                                                    |
| 二级建造师重新申报     | 人员信息                                         | - an at an density where |                                         |            |                                                                                                    |
| 二级建造师增项申报     | 注册类型:                                        |                          |                                         | 1 c Martin |                                                                                                    |
| 二级建造师延续申报     | 甲板类型:                                        | 变更申报                     | 甲版主官部门:                                 | 长沙巾        |                                                                                                    |
| 二級建造师遗失补办申报   | *XEK:                                        | 点放大镜选择                   | <b>征书信息</b>                             | 一响选择       | ▲ 本共 44                                                                                                    |
| 二級建造师注销申报     | *业件类型:                                       | 12.121#                  |                                         | 100 M      | 二 二 二 二 二 二 二 二 二 二 二 二 二 二 二 二 二 二 二                                                                                                    |
| 二级建造师身份证号变更申报 | *出生日期:                                       |                          | (1) (1) (1) (1) (1) (1) (1) (1) (1) (1) | 項地注        | ▲ 入员 小照                                                                                                    |
| 建造师电子证书       |                                              | <b>\</b>                 | "联杂电话:                                  |            |                                                                                                    |
| 建造师历史数据       | *华业院校:                                       |                          | • Maller+201.                           |            |                                                                                                    |
| 建造师企业申报查询     | "附子专业:                                       | 1981 A 197               | ·岩石和印刷:                                 | 2001-24    |                                                                                                    |
| 二级建造师资格证信息查询  | *学历:                                         |                          | Y *≠1¥:                                 |            |                                                                                                    |
| 二级建造师个人注销企业确认 | "鸭用升始时间;                                     |                          | 一 時用結果时间;                               |            | 山」日是否长期                                                                                                    |
| 二级临时建造师变更申报   | 现聘用企业信息                                      |                          |                                         |            |                                                                                                    |
| 二级临时建造师变更确认   | 企业名称:                                        |                          | _                                       |            |                                                                                                    |
| 二级临时建造师变更查询   | *企业类型:                                       | 请选择                      | ¥ 3                                     | 去定代表人:     |                                                                                                    |
| 二级临时建造师延期申报   | 所在市州(县区):                                    | 1                        | i                                       | 企业性质:      | an PSPAC                                                                                                    |
| 二級临时建造师汪销申报   | 通讯地址:                                        |                          |                                         |            |                                                                                                    |
|               | 企业资质证书编号:                                    | 1                        | 1                                       | 企业资质等级:    |                                                                                                    |
|               | 企业资质范围:                                      |                          |                                         |            |                                                                                                    |
|               | 经办人:                                         |                          | \$                                      | 经办人电话:     | 1                                                                                                    |
|               |                                              |                          |                                         |            |                                                                                                    |
| 1 = 44 0 .    |                                              |                          |                                         |            | 选择 人员证 北岸自                                                                                                    |
|               | 第10년号:<br>                                   |                          | 17 m 14 m                               | 4-44-119 Z | 远洋八贝址节泪忌                                                                                                    |
|               | 1970 H 19                                    | 注册号                      | 12-19,92                                | 何以明王       |                                                                                                    |
| 1 43          | х я                                          | 7E 004                   | 电子证书                                    | 2022-04-17 | ◎ 选择该址书信息                                                                                                    |
| 2 430         | 50 男                                         | *                        | 电子证书                                    | 2022-04-30 | ◎ 选择该证书信息                                                                                                    |

双击选择需要进行申报的人员后,企业把其它详细信息及个人身份证材料补充完整后保存上 报。如果数据保存未上报,企业可以对该数据进行查阅、修改和删除。数据上报后,企业可 以对该数据进行查阅、打印(申报表)

デ 电子证书

注:数据上报后,企业可以到导航菜单中【建造师企业申报查询】模块查看审核进度

### 3.2.3.9 二级临时建造师变更确认

企业用户 点击导航菜单【二级临时建造师变更确认】,点添加申报,进入二级临时建造师变 更确认页面,如下图所示:

| 基本信息 人员管理     |                     |             |             |                |                 |             |         |  |
|---------------|---------------------|-------------|-------------|----------------|-----------------|-------------|---------|--|
| 导航菜单          | 企业基本信息 × 二级I        | 临时建造师变更申报 × | 建造师企业申报查询 × | 二级建造师资格证信息查询 × | 二级建造师个人注销企业确认 × | 二级临时建造师变更确认 | ×       |  |
| 📄 二级建造师 🛛 🔗   | <b>姓名</b> : 可填入身份证号 |             |             |                |                 |             |         |  |
| 二级建造师初始申报     |                     |             |             |                |                 |             |         |  |
| 二级建造师重新申报     | の刷新                 |             |             |                |                 |             |         |  |
| 二级建造师增项申报     | 序列姓名                | 身份证号        | 注册类型        | 转出单位           | 转入单位 申报时间       | 申报状态        | 操作      |  |
| 二级建造师延续申报     | 没有数据                |             |             |                |                 |             |         |  |
| 二级建造师遗失补办申报   | ◀ ◀ 第0页转到1          | 页 GO 共0页 🕨  | H           |                |                 | 每页 30       | 条 共0条记录 |  |
| 二级建造师注销申报     |                     |             |             |                |                 |             |         |  |
| 二级建造师身份证号变更申报 |                     |             |             |                |                 |             |         |  |
| 建造师电子证书       |                     |             |             |                |                 |             |         |  |
| 建造师历史数据       |                     |             |             |                |                 |             |         |  |
| 建造师企业申报查询     |                     |             |             |                |                 |             |         |  |
| 二级建造师资格证信息查询  |                     |             |             |                |                 |             |         |  |
| 二级建造师个人注销企业确认 |                     |             |             |                |                 |             |         |  |
| 二级临时建造师变更申报   |                     |             |             |                |                 |             |         |  |
| 二级临时建造师变更确认   |                     |             |             |                |                 |             |         |  |
| 二級临时建造师变更查询   |                     |             |             |                |                 |             |         |  |
| 二级临时建造师延期申报   |                     |             |             |                |                 |             |         |  |

新单位发起二级临时建造师变更数据后,原单位登录系统在该模块找到相应数据点同意转 出。最后在由省厅进行审核。

#### 3.2.3.10 二级临时建造师延期申报

企业用户 点击导航菜单【二级临时建造师延期申报】,点添加申报,进入二级临时建造师延 期申报页面,如下图所示:

| 导航菜单          | 企业基本信息 × 二级临时建造师廷期申报 ×                      |  |  |  |  |  |  |  |  |  |
|---------------|---------------------------------------------|--|--|--|--|--|--|--|--|--|
| 눧 二级建造师 🛛 🛸   | ▶ ◆ 名: □ 近 2 身份证 号 □ ① 香油                   |  |  |  |  |  |  |  |  |  |
| 二级建造师初始申报     |                                             |  |  |  |  |  |  |  |  |  |
| 二级建造师重新申报     | ▲ 添加申报 ○ 刷新                                 |  |  |  |  |  |  |  |  |  |
| 二级建造师增项申报     | 序号 申报主管部门 姓名 身份证号 企业名称 注册类型 延续专业 上报时间 状态 操作 |  |  |  |  |  |  |  |  |  |
| 二级建造师延续申报     |                                             |  |  |  |  |  |  |  |  |  |
| 二级建造师遗失补办申报   |                                             |  |  |  |  |  |  |  |  |  |
| 二级建造师注销申报     | X                                           |  |  |  |  |  |  |  |  |  |
| 二级建造师身份证号变更申报 |                                             |  |  |  |  |  |  |  |  |  |
| 建造师电子证书       |                                             |  |  |  |  |  |  |  |  |  |
| 建造师历史数据       |                                             |  |  |  |  |  |  |  |  |  |
| 建造师企业申报查询     |                                             |  |  |  |  |  |  |  |  |  |
| 二级建造师资格证信息查询  |                                             |  |  |  |  |  |  |  |  |  |
| 二级建造师个人注销企业确认 |                                             |  |  |  |  |  |  |  |  |  |
| 二级临时建造师变更申报   |                                             |  |  |  |  |  |  |  |  |  |
| 二级临时建造师变更确认   |                                             |  |  |  |  |  |  |  |  |  |
| 二级临时建造师变更查询   |                                             |  |  |  |  |  |  |  |  |  |
| 二级临时建造师延期申报   |                                             |  |  |  |  |  |  |  |  |  |
| 二级临时建造师注销申报   |                                             |  |  |  |  |  |  |  |  |  |

| 基本信息 人员管理                              |            |           |             |         |         |      |              |          |  |
|----------------------------------------|------------|-----------|-------------|---------|---------|------|--------------|----------|--|
| 身航菜单                                   | 《 企业基本信息 × | 二级临时建造师延期 | 申报×         |         |         |      |              |          |  |
| ■ 二级建造师                                | ≪ 延续注册申报   | 附件材料      |             |         |         |      |              |          |  |
| 二级建造师初始申报                              |            |           |             |         |         |      |              |          |  |
| 二级建造师重新申报                              | 人员信息       |           |             |         |         |      |              |          |  |
| 二级建造师增项申报                              | 注册类型:      |           | 二级注册临时建造师 🖌 |         |         |      |              |          |  |
| 级建造师延续申报                               | 申报类型:      | 3         | 延续申报        | 申报主管部门  | 4       | 长沙市  | $\checkmark$ |          |  |
| 级建造师遗失补办申报                             | *姓名:       | 1         | 选择进行的关键,并且  | *性别:    | -       | -请选择 | $\checkmark$ |          |  |
| 二级建造师注销申报                              | *证件类型:     |           |             | "证件号:   |         |      |              | 点击选择     |  |
| 二级建造师身份证号变更申报                          | *出生日期:     |           | 1           | *民族:    |         | -请选择 | $\checkmark$ | 人员寸照     |  |
| 造师电子证书                                 | *手机号码:     |           |             | *联系电话:  |         |      |              |          |  |
| 造师历史数据                                 | *毕业院校:     |           |             |         |         |      |              |          |  |
| 浩师企业申报查询                               | *所学专业:     |           |             | *毕业时间:  |         |      |              |          |  |
| 级建造师资格证信息查询                            | *学历:       |           | 请选择 🗸 🗸     | *学位:    |         | -请选择 |              |          |  |
| 级建造师个人注销企业确认                           | *聘用开始时     | 间;        | 1           | *聘用结束时间 | ]:      |      |              | 🛗 🗆 是否长期 |  |
| 级临时建造师亦再中据                             | 处罚或不良情     | 青形:       |             |         |         |      |              |          |  |
| 级临时建造师交更平成<br>级临时建造师交更确认               | 现聘用企业信     | 慮         |             |         |         |      |              |          |  |
| · 你们在日本中国家中国大学中国的                      | 企业名称:      |           |             |         |         |      |              |          |  |
|                                        | *企业类型:     |           | 请选择         | ~       | 法定代表人:  |      |              |          |  |
| ************************************** | 所在市州(县     | 区):       |             |         | 企业性质:   |      | 1            |          |  |
| 2001日月20年7日20月7月2月4月100                | 通讯地址:      |           |             |         |         |      |              |          |  |
|                                        | 企业资质证书     | B编号:      |             |         | 企业资质等级: |      |              |          |  |
|                                        | 企业资质范围     | B:        |             |         |         |      |              |          |  |

| 人员姓名 | 选择人员证书信息 |     |    |    |       |      |            |           |
|------|----------|-----|----|----|-------|------|------------|-----------|
| 序号   | 人员姓名     | 鼻份  | 29 | 性别 | 注册号   | 证书类型 | 有效期至       | 操作        |
| 1    |          | 43  | x  | 男  | 湘 )04 | 电子证书 | 2022-04-17 | ◎ 选择该证书信息 |
| 2    | 100      | 430 | 50 | 男  | *     | 电子证书 | 2022-04-30 | ◎ 远绎该证书信息 |

双击选择需要进行申报的人员后,企业把其它详细信息及个人身份证材料补充完整后保存上 报。如果数据保存未上报,企业可以对该数据进行查阅、修改和删除。数据上报后,企业可 以对该数据进行查阅、打印(申报表)

注:数据上报后,企业可以到导航菜单中【建造师企业申报查询】模块查看审核进度

### 3.2.3.11二级临时建造师注销申报

企业用户 点击导航菜单【二级临时建造师注销申报】,点添加申报,进入二级临时建造师注 销申报页面,如下图所示:

| 基本信息 人员管理     |                     |          |      |      |      |      |         |  |  |  |
|---------------|---------------------|----------|------|------|------|------|---------|--|--|--|
| 导航菜单          | 企业基本信息 × 二级临时建造师    | ●注销申报 ×  |      |      |      |      |         |  |  |  |
| 🖿 二级建造师 🔗     | <b>姓名</b> : 可值入身份证号 |          |      |      |      |      |         |  |  |  |
| 二级建造师初始申报     | ALM: 19/00/00/00 5  |          |      |      |      |      |         |  |  |  |
| 二级建造师重新申报     | ▲ 漆加申报 2 刷新         |          |      |      |      |      |         |  |  |  |
| 二级建造师增项申报     | 序姓名                 | 身份证号     | 企业名称 | 注册类型 | 上报时间 | 状态   | 操作      |  |  |  |
| 二级建造师延续申报     | 没有数据                |          |      |      |      |      |         |  |  |  |
| 二级建造师遗失补办申报   |                     | ○共0页 ▶ ▶ |      |      |      | 每页30 | 条 共0条记录 |  |  |  |
| 二级建造师注销申报     |                     |          |      |      |      |      |         |  |  |  |
| 二级建造师身份证号变更申报 |                     |          |      |      |      |      |         |  |  |  |
| 建造师电子证书       |                     |          |      |      |      |      |         |  |  |  |
| 建造师历史数据       |                     |          |      |      |      |      |         |  |  |  |
| 建造师企业申报查询     |                     |          |      |      |      |      |         |  |  |  |
| 二级建造师资格证信息查询  |                     |          |      |      |      |      |         |  |  |  |
| 二级建造师个人注销企业确认 |                     |          |      |      |      |      |         |  |  |  |
| 二级临时建造师变更申报   |                     |          |      |      |      |      |         |  |  |  |
| 二级临时建造师变更确认   |                     |          |      |      |      |      |         |  |  |  |
| 二级临时建造师变更查询   |                     |          |      |      |      |      |         |  |  |  |
| 二级临时建造师延期申报   |                     |          |      |      |      |      |         |  |  |  |
| 二级临时建造师注销申报   |                     |          |      |      |      |      |         |  |  |  |

| 基本信息  人员管理    |                   |                                                                                                    |           |          |      |          |
|---------------|-------------------|----------------------------------------------------------------------------------------------------|-----------|----------|------|----------|
| 导航菜单          | 《 企业基本信息 × 二级临时建造 | 师注销申报 ×                                                                                                    |           |          |      |          |
| 🖬 二级建造师       | 注销申报              |                                                                                                    |           |          |      |          |
| 二级建造师初始申报     |                   |                                                                                                    |           |          |      |          |
| 二级建造师重新申报     | 人员信息              |                                                                                                    |           |          |      |          |
| 二级建造师增项申报     | 注册类型:             | 二级注册临时建造师                                                                                                    | ▶ 申报类型:   |          | 注销申报 |          |
| 二级建造师延续申报     | *姓名:              | ◎ 选择证书信息                                                                                                    | *性别:      |          | 请选择  | ~        |
| 二级建造师遗失补办申报   | *证件类型:            | 山。與风人現远持                                                                                                    |           |          |      | 点击选择     |
| 二级建造师注销申报     | *出生日期:            |                                                                                                    | 🛗 *民族:    |          | 请选择  | ✓ 人员寸照   |
| 二级建造师身份证号变更申报 | *手机号码:            | N                                                                                                    | *联系电话:    |          |      |          |
| 建造师电子证书       | *毕业院校:            |                                                                                                    |           |          |      |          |
| 建造师历史数据       | *所学专业:            |                                                                                                    | *毕业时间:    |          |      |          |
| 建造师企业申报查询     | *学历:              | 请选择                                                                                                    | ▶ *学位:    |          | 请选择  |          |
| 二级建造师资格证信息查询  | *聘用开始时间:          |                                                                                                    | 🛗 *聘用结束时( | 间:       |      | 🛗 🗆 是否长期 |
| 二级建造师个人注销企业确认 | 处罚或不良情形:          |                                                                                                    |           |          |      |          |
| 二级临时建造师变更申报   | 现聘用企业信息           |                                                                                                    |           |          |      |          |
| 二级临时建造师变更确认   | 企业名称:             |                                                                                                    |           |          |      |          |
| 二级临时建造师变更查询   | *企业类型:            | 请选择                                                                                                    | ~         | ] 法定代表人: |      |          |
| 二级临时建造师延期申报   | 所在市州(县区):         |                                                                                                    |           | 企业性质:    |      |          |
| 二级临时建造师注销申报   | 通讯地址:             |                                                                                                    |           |          |      |          |
|               | 企业资质证书编号:         | The summer of the second second second second second second second second second second second second second se |           | 企业资质等级:  |      |          |
|               | 企业资质范围:           |                                                                                                    |           |          |      |          |
|               | *经办人:             | 1000                                                                                                    |           | *经办人手机号: |      |          |

| 人员姓名 | 人员姓名: 泉份证号: 風音向 |     |    |    |       |      |            |           |  |  |
|------|-----------------|-----|----|----|-------|------|------------|-----------|--|--|
| 序号   | 人员姓名            | 鼻份  | Ξŧ | 性别 | 注册号   | 证书类型 | 有效期至       | 操作        |  |  |
| 1    |                 | 43. | x  | 男  | 湘 104 | 电子证书 | 2022-04-17 | ◎ 选择该证书信息 |  |  |
| 2    |                 | 430 | 50 | 男  | ¥     | 电子证书 | 2022-04-30 | ◎ 选择读证书信息 |  |  |

双击选择需要进行申报的人员后,企业把其它详细信息及个人身份证材料补充完整后保存上 报。如果数据保存未上报,企业可以对该数据进行查阅、修改和删除。数据上报后,企业可 以对该数据进行查阅、打印

注:数据上报后,企业可以到导航菜单中【建造师企业申报查询】模块查看审核进度

3.2.4 人员管理(查询)

3.2.4.1 建造师电子证书

企业用户 点击导航菜单【二级建造师电子证书】, 该模块可以看到申请人的电子证书信息, 同时可以在线进行查阅和打印。(通过新系统申报审核通过的 均为电子证书), 如下图所示:

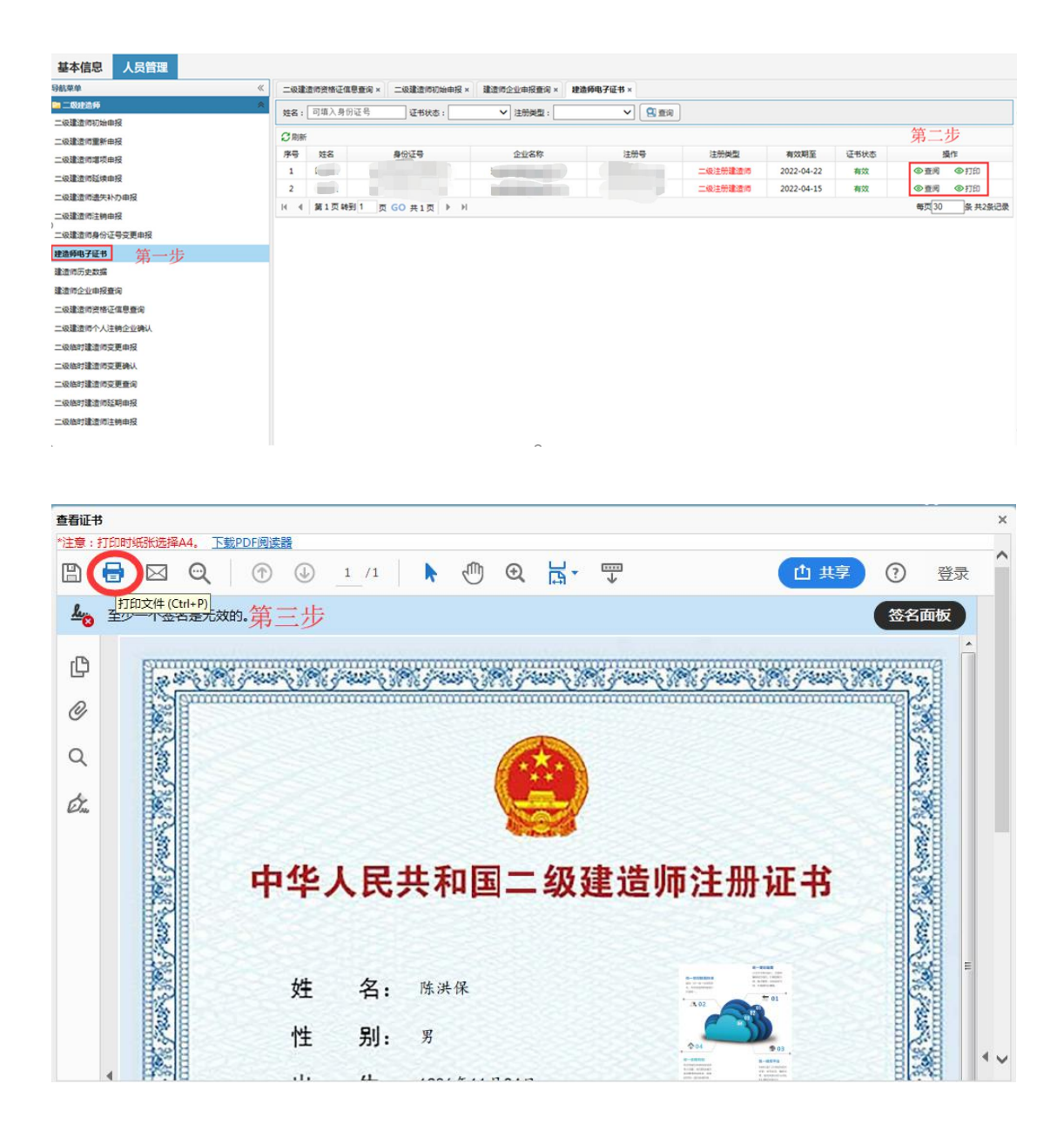

### 3.2.4.2 建造师历史数据

企业用户 点击导航菜单【建造师历史数据】,企业可以通过该模块查询和浏览当前申报企业的建造师历史数据明细。如下图所示:

| CT 44 (17 4)                                                                                                    |         |                 |          |          |        |      |        |    | and shall be a set of |             |            |              |
|----------------------------------------------------------------------------------------------------|---------|-----------------|----------|----------|--------|------|--------|----|-----------------------|-------------|------------|--------------|
| 1950 P                                                                                                    | 《建造师历   | 万史数据 ×          |          |          |        |      |        | 第二 | 步:数据查;                | 印           |            |              |
|                                                                                                    | × 姓名:   | 可填入身份证          | 号证书      | 伏态       | ✓ 注册类型 |      | · 😫 查询 |    |                       |             |            |              |
| 二級建造時初始申报                                                                                                    | Ci Diac |                 |          |          |        |      |        |    |                       |             |            |              |
| 二级建造师重新申报                                                                                                    | 10 mm   | M+07            | BANT     |          | 0.00   | 0    | 1+00   |    | 1+20.00.00            | #140 WE Z   | 17.014     | 18.00        |
| 二级建造师道项申报                                                                                                    | 17.19   | x10             | Serio uz |          | 1.14   | inp. | 12.00  |    | (EUT)HOM              | 10001 00 10 | 12 10 10   | 2811         |
| 二级建造师延续申报                                                                                                    | 1       | 3               | 4        |          | A      |      | 2      |    |                       | 2021-09-13  | 10         | 010          |
| 二级建造师遗失补办申报                                                                                                    | 2       | 8               | 4        |          | 2 .    |      | 2      |    | 二級注意的建立目的             | 2021-07-29  | <b>R</b> X | () EN        |
| 二级建造师注销申报                                                                                                    | 3       |                 | 4        | ,        | 2      |      | 1      | 1  | 二級注册建造师               | 2021-07-29  | #100       | ②查问          |
| 一份建造信息价证券夺更由将                                                                                                    | 4       | _               | 4        | 1        | 发      |      | ×      |    | 二級注册建造师               | 2021-01-30  | 考双         | ⑥查阅          |
|                                                                                                    | 5       |                 | 4        |          | 湖      |      | ×1.    |    | 二级注册建造师               | 2021-07-29  | -          | ①查阅          |
| ALC HUNG T AL TO                                                                                                    | M 4     | 58 1 TO \$6 \$1 | m GO #11 | 14 4 CT  |        |      |        |    |                       |             | 毎页 30      | 条 共5条记录      |
| 第一步                                                                                                    |         | ALC: NO         | A GO HAI | <u> </u> |        |      |        |    |                       |             |            |              |
| <b>推得历史数据</b> 第一步                                                                                                   |         |                 | A 00 A1  |          |        |      |        |    |                       | 第三步:        | 查阅建造       | 生师明细         |
| <b>建造师历史数据</b> 第一步<br>建造师企业申报查询<br>级建造师资格还信息重询                                                                      |         |                 |          |          |        |      |        |    |                       | 第三步:        | 查阅建造       | 步师明细         |
| 整備研史教育<br>整備存全业由报查询<br>二级建造师资格还信息查询<br>二级建造师方代还纳企业纳认                                                                |         |                 |          |          |        |      |        |    |                       | 第三步:        | 查阅建造       | <b>上</b> 师明细 |
|                                                                                                    |         |                 |          |          |        |      |        |    |                       | 第三步:        | 查阅建设       | <b>些师明细</b>  |
| ★ 通時历史整理 第一步<br>素适何会生申报量词<br>二級運道可受格正相思量词<br>二級通道可令人注册会主時以<br>二級時可違道而受更申以                                           |         |                 |          |          |        |      |        |    |                       | 第三步:        | 查阅建道       | <b>些师明细</b>  |
|                                                                                                    |         |                 |          |          |        |      |        |    |                       | 第三步:        | 查阅建道       | <b>些师明细</b>  |
| ★主持行企业和投票的<br>主法师行企业和投票的<br>二級建造师行师证信誉意向<br>二級建造师行师证信誉意向<br>二级能对建造师交更明报<br>二级能对建造师交更明确<br>二级的对遗造师交更更向<br>二级的建造师交更更向 |         |                 |          |          |        |      |        |    |                       | 第三步:        | 查阅建道       | <b>查师明细</b>  |

#### 该模块可以选择证书状态:有效、注销,进行精确查询,如下图:

| 基本信息 人员管理     |       |        |           |          |              |              |      |     |        |         |            |      |     |
|---------------|-------|--------|-----------|----------|--------------|--------------|------|-----|--------|---------|------------|------|-----|
| 9航菜单 《        | 企业基本  | k信息 ×  | 建造师电子证书 × | 建造师历     | 历史数据 ×       |              |      |     |        |         |            |      |     |
| ■二级建造师 《      | 姓名・   | 可值入月   | 制份证号      | 证书状态     | <b>#</b> =00 | <b>•</b> (‡) | 田進思  |     | - 🔍 査询 | ٦       |            |      |     |
| 二级建造师初始申报     | ALL . | 3.30 0 | 3 63 ML 3 | AL 12000 | 19.00        |              |      |     |        |         |            |      |     |
| 二级建造师重新申报     | ご刷新   |        |           |          | 有效           | 选择证          | E书状态 | ξ.  |        |         |            |      |     |
| 二级建造师增项申报     | 序号    | 姓名     | 身份证明      | 3        | 注明           | 1EMP4        | 3称   | 注   | 册号     | 注册类型    | 有效期至       | 证书状态 | 操作  |
| 一级建治师班结由报     | 1     | 7      |           | 20       | 1            | 7            |      | 湘21 | 82     | 二级注册建造师 | 2022-05-05 | 有效   | ◎查阅 |
|               | 2     |        | 4         | 32       |              | ; · · ·      |      | 湘   | 26     | 二级注册建造师 | 2022-03-17 | 有效   | ◎査阅 |
|               | 3     |        | 4         | 36       |              | 7            |      | 湘   | 35     | 二级注册建造师 | 2022-01-08 | 有效   | ◎査阅 |
| 二级建造师汪销申报     | 4     |        | 4         | 39       | 1            | 2            |      | 湘   | )6     | 二级注册建造师 | 2021-11-21 | 有效   | ◎査阅 |
| 二级建造师身份证导变更申报 | 5     |        |           | 18       |              |              |      | 湘2  | 16     | 二级注册建造师 | 2021-09-24 | 有效   | ◎査阅 |
| 建造师电子证书       | 6     |        |           | 93       |              |              |      | 湘2  | 5      | 二级注册建造师 | 2021-09-24 | 有效   | ◎査阅 |
| 建造师历史数据       | 7     | 5      |           | -17      |              |              |      | 湘2  | 3      | 二级注册建造师 | 2021-09-24 | 有效   | ◎査阅 |
| 建造师企业申报查询     | 8     |        | 4         | 13       |              |              |      | 湘2  | 8د .   | 二级注册建造师 | 2021-08-30 | 有效   | ◎査阅 |

该模块还可以选择证书注册类型:二级注册建造师、二级注册临时建造师,进行精确查询, 如下图:

| 基本信息  人员管理    |       |        |           |             |      |       |     |                                                                                                    |           |            |      |     |
|---------------|-------|--------|-----------|-------------|------|-------|-----|----------------------------------------------------------------------------------------------------|-----------|------------|------|-----|
| 导航菜单          | 企业基   | 本信息 ×  | 建造师电子证书 × | 建造师历史       | 2数据× |       |     |                                                                                                    |           |            |      |     |
| >> 二級建造师 ≪    | 姓名・   | 可填入印   | 身份证号      | 证书状态 老      | 500  | ▼ 注册继 | æ – | 203%±000/Kratzabig v 🔍                                                                                                    | 香油        |            |      |     |
| 二级建造师初始申报     | 10.00 |        |           | an is prop. | -    |       | -   |                                                                                                    |           |            |      |     |
| 二级建造师重新申报     | の思想   | Ť      |           |             |      |       | -   | 级注册建造师201年/上。                                                                                                    | 加天王       |            |      |     |
| 二级建造师增项申报     | 序号    | 姓名     | 身份证明      | 3           |      | 企业名称  | -   |                                                                                                    | 注册类型      | 有效期至       | 证书状态 | 操作  |
| - 级建:曲际听奇中描   | 1     | a nati | 43        |             | 7    |       |     | ¥                                                                                                    | 二級注册临时建造师 | 2011-04-16 | 有效   | ◎査阅 |
|               | Z     | 2      | 4         | <           | 1    |       |     | 淅                                                                                                    | 二級注册临时建造师 | 2011-04-16 | 有效   | ◎查阅 |
| 二级建造印道大科列甲版   | 3     | •      | 4:        | 5           | 2    |       |     | 湘                                                                                                    | 二级注册临时建造师 | 2011-04-16 | 有效   | ◎査阅 |
| 二级建造师汪销申报     | 4     | 1 3    | 43        | 2           | 2    |       |     | 洲                                                                                                    | 二级注册临时建造师 | 2011-04-16 | 有效   | ◎查阅 |
| 二级建造师身份证号变更申报 | 5     | Z      | 43        | 7           | 7    | 1.000 |     | ÿ                                                                                                    | 二级注册临时建造师 | 2011-04-16 | 有效   | ◎査阅 |
| 建造师电子证书       | 6     | 6 e    | 4:        | 2           | -    |       |     |                                                                                                    | 二级注册临时建造师 | 2011-04-16 | 有效   | ◎査阅 |
| 建造师历史数据       | 7     |        | 43        |             | 2    |       | 11  | a second second s | 二级注册临时建造师 | 2011-04-16 | 有效   | ◎查阅 |
| 建造师企业申报查询     | 8     |        | 43        | 3           | ;    |       | ٦   | 2.                                                                                                    | 二级注册临时建造师 | 2011-04-16 | 有效   | ◎查阅 |

### 3.2.4.3 建造师企业申报查询

企业用户 点击导航菜单【建造师企业申报查询】,企业可以通过该模块查询企业上报的所有 类型的数据审核进度。点"查阅"可以查看申报数据明细及审核状态,如下图所示:

| 基本信息 人员管理     |            |       |              |      |      |    |    |      |   |        |         |            |      |      |       |      |             |
|---------------|------------|-------|--------------|------|------|----|----|------|---|--------|---------|------------|------|------|-------|------|-------------|
| 导航菜单          | 企业         | 基本信息》 | 建造师企业申报查询    | × #  | まただ  | 内名 | ≥则 | 展示所  | 有 | 审核的    | 物数据     |            |      |      |       |      |             |
| ■二级建造师 ※      | 件名         | : 可埴入 | 身份证号         | 由板拳型 |      | -  | ,  | 注册类型 |   | 1 12 1 | · Qu 杏i | ล          |      |      |       |      |             |
| 二级建造师初始申报     |            |       |              |      |      |    |    |      |   |        |         |            |      |      |       |      |             |
| 二级建造师重新申报     | <b>C</b> R | 浙     |              |      |      |    |    |      |   |        |         |            |      |      |       |      |             |
| 二级建造师增项申报     | 序号         | 主管部门  | 姓名           |      | 身份证号 |    |    | 企业名称 |   | 申报类型   | 注册类型    | 上报时间       | 受理状态 | 初审状态 | 复审状态  | 报出时间 | 操作          |
| 二级建造师延续申报     | 1          | 湖南省   |              | 4    | - C. | ÷  | 湖  |      | 7 | 初始申报   | 二級注册建造师 | 2019-05-22 | 受理通过 | 审核通过 | 审核通过  | _    | ◎查阅         |
| 二级建造师遗失补办申报   | 2          | 湖南省   |              | 4    |      | 2  | 2  |      |   | 初始申报   | 二級注册建造师 | 2019-05-21 | 受理通过 | 审核通过 | 审核不通过 | _    | ◎查阅         |
| 一级建造师注始中枢     | 3          | 湖南省   |              | 4    |      | 8  | 2  |      | J | 初始申报   | 二级注册建造师 | 2019-05-18 | 受理通过 | 审核通过 | 审核通过  |      | ◎查阅         |
|               | 4          | 湖南省   | 1000         | 5    |      | х  | 泷  |      | J | 初始申报   | 二级注册建造师 | 2019-05-16 | 受理通过 | 审核通过 | 审核通过  |      | ◎查阅         |
| 建造师电子证书       | н          | € 第13 | 页转到 1 页 GO 并 | [1页] | ▶ H  |    |    |      |   |        |         |            |      |      | (m c  | 20   | 2 #12:33    |
| 建造师历史数据       |            |       |              |      |      |    |    |      |   |        |         |            |      |      | tg)   | 100  | R 754761L38 |
| 建造师企业申报查询     |            |       |              |      |      |    |    |      |   |        |         |            |      |      |       |      |             |
| 二级建造师资格证信息查询  |            |       |              |      |      |    |    |      |   |        |         |            |      |      |       |      |             |
| 二级建造师个人注销企业确认 |            |       |              |      |      |    |    |      |   |        |         |            |      |      |       |      |             |

#### 企业也可以通过搜索栏的申报类型、注册类型选择,进行精确查找,如下图所示:

| 基本信息 人员管理     |                   |       |              |      |      |         |            |      |      |       |
|---------------|-------------------|-------|--------------|------|------|---------|------------|------|------|-------|
| 导航菜单          | 企业基本信息 × 建造师企业申报者 | l询 ×  | 选择申报类型       | 旦    |      |         |            |      |      |       |
| 🗃 二级建造师 🛛 🔗   | 姓名: 可填入身份证号       | 申报类型: | •            | 注册类型 |      | * 🔍 査   | อ          |      |      |       |
| 二级建造师初始申报     |                   |       |              |      |      |         |            |      |      |       |
| 二级建造师重新申报     | こ同新               |       | 初始申报         |      |      |         |            |      |      |       |
| 二级建造师增项申报     | 序号 主管部门 姓名        | Ę     | 変更申报         | e业名称 | 申报类型 | 注册类型    | 上报时间       | 受理状态 | 初审状态 | 复审状态  |
| 一级建造版研造电报     | 1 湖南省             | 4     | 延期申报         |      | 初始申报 | 二级注册建造师 | 2019-05-22 | 受理通过 | 审核通过 | 审核通过  |
|               | 2 湖南省             |       | 注明中报<br>増项申报 |      | 初始申报 | 二级注册建造师 | 2019-05-21 | 受理通过 | 审核通过 | 审核不通过 |
| 二级建造师遗关补外中报   | 3 湖南省             |       | 遗失补办申报       | 1    | 初始申报 | 二级注册建造师 | 2019-05-18 | 受理通过 | 审核通过 | 审核通过  |
| 二级建造师注销申报     | 4 湖南省             |       |              |      | 初始申报 | 二级注册建造师 | 2019-05-16 | 受理通过 | 审核通过 | 审核通过  |
| 二级建造师身份证号变更申报 |                   |       |              |      |      |         |            |      |      |       |
| 建造师电子证书       | № 《 第1页转到1 页 GO   | 共1页 ▶ | H            |      |      |         |            |      |      | 何日    |
| 建造师历史数据       |                   |       |              |      |      |         |            |      |      | 1419  |
| 建造师企业申报查询     |                   |       |              |      |      |         |            |      |      |       |
| 二级建造师资格证信息查询  |                   |       |              |      |      |         |            |      |      |       |
| 二级建造师个人汪销企业确认 |                   |       |              |      |      |         |            |      |      |       |
|               |                   |       |              |      |      |         |            |      |      |       |
|               |                   |       |              |      |      |         |            |      |      |       |

| 基本信息 人员管理     |       |                           |            |       |      |    |          |    |        |       |           |            |      |      |       |
|---------------|-------|---------------------------|------------|-------|------|----|----------|----|--------|-------|-----------|------------|------|------|-------|
| 导航菜单          | K ( 🕅 | /基本信息 >                   | 建造师企业申报查   | 询×    |      |    | 泛        | 择  | 注册     | 类型    |           |            |      |      |       |
| 📬 二级建造师 👘     | * 供名  | <ul> <li>可 道 λ</li> </ul> | 身份证号       | 由振進型· | -    |    | 注册继型     | -  |        | -     | 🗊 香宿      |            |      |      |       |
| 二级建造师初始申报     | ~     | 3.96                      |            |       |      |    | 12001/12 |    |        |       | C and the |            |      |      |       |
| 二级建造师重新申报     | S     | 则新                        |            |       |      |    |          | 二级 | (注册建造) | 肺     |           |            |      |      |       |
| 二级建造师增项申报     | 序号    | 主管部门                      | 姓名         |       | 身份证号 |    | 企业名称     |    | 甲板尖空   | 正明を   | 型         | 上报时间       | 受理状态 | 初审状态 | 复审状态  |
| 二级建造师延续申报     | 1     | 湖南省                       |            | 2     |      | 7  |          |    | 初始申报   | 二级注册建 | 劃造师       | 2019-05-22 | 受理通过 | 审核通过 | 审核通过  |
| 一级建造师课生补办申报   | 2     | 湖南省                       |            |       |      | i  |          | J  | 初始申报   | 二级注册建 | 赴造师       | 2019-05-21 | 受理通过 | 审核通过 | 审核不通过 |
|               | 3     | 一市省                       |            |       |      | 3  |          | 1  | 初始申报   | 二级注册建 | 對這师       | 2019-05-18 | 受理通过 | 审核通过 | 审核通过  |
|               | 4     | 湖南省                       |            | 5     |      | j. |          | )  | 初始申报   | 二级注册建 | ≢造师       | 2019-05-16 | 受理通过 | 审核通过 | 审核通过  |
| 二级建造师身份证号变更申报 |       |                           |            |       |      |    |          |    |        |       |           |            |      |      |       |
| 建造师电子证书       | 14    | ◀ 第13                     | 瓦转到 1 页 GO | 共1页   | ▶ FI |    |          |    |        |       |           |            |      |      | 海市    |
| 建造师历史数据       |       |                           |            |       |      |    |          |    |        |       |           |            |      |      |       |
| 建造师企业申报查询     |       |                           |            |       |      |    |          |    |        |       |           |            |      |      |       |
| 二级建造师资格证信息查询  |       |                           |            |       |      |    |          |    |        |       |           |            |      |      |       |
| 二级建造师个人注销企业确认 |       |                           |            |       |      |    |          |    |        |       |           |            |      |      |       |

注: 只有最后完成审核通过的证书才可以去导航菜单中【二级建造师电子证书】打印电子 证书。

#### 3.2.4.4 二级建造师资格证信息查询

企业用户 点击导航菜单【二级建造师资格证信息查询】,企业可以通过该模块查询持有有效 资格证信息的人员,数据已经导入新系统,需要输入身份证号码进行查询,如下图所示:

| 基本信息 人员管理     |      |                            |     |      |           |                  |    |       |      |         |            |       |     |
|---------------|------|----------------------------|-----|------|-----------|------------------|----|-------|------|---------|------------|-------|-----|
| 导航菜单          | 企业   | 企业基本信息 × 建造师企业申报查询 × 二級建造师 |     |      |           | <b>圭师资格证信息查询</b> | ×  |       |      |         |            |       |     |
| 🖻 二级建造师 🛛 🔗 🔗 | 自433 | TR.                        |     |      | 注册专业      |                  |    |       | 1    |         |            |       |     |
| 二級建造师初始申报     | 300  | ш.э.                       |     |      | 1200 4 35 |                  |    |       | J    |         |            |       |     |
| 二级建造师重新申报     | いる   | 新                          |     |      |           | 建筑               |    |       |      |         |            |       |     |
| 二级建造师增项申报     |      | 序号                         | 姓名  | 身份证号 |           | 铁路               |    | E册类型  | 注册专业 | 资格证书管理号 | 获取日期       | 资格证类型 | 操作  |
| 一级建造师延续申报     |      | 1                          |     | 4. 7 | 10 湖      | 港口与航道            |    | 注册建造师 | 市政   | 2       | 2019-01-01 | 初始申报  | ◎査阀 |
|               |      | 2                          |     | 4    | 36 湖      | <u></u>          |    | 注册建造师 | 建筑   | 4       | 2019-01-01 | 初始申报  | ◎査阀 |
|               |      | 3                          |     | 4    | 2 湖       | 市政               |    | 注册建造师 | 市政   | 2       | 2019-01-01 | 初始申报  | ◎査阀 |
| 敬建)宣师)注销申报    |      | 4                          |     | 4    | 5 湖       | 通信与/电<br>机电      |    | 注册建造师 | 市政   |         | 2019-01-01 | 初始申报  | ◎査阅 |
| 二级建造师身份证号变更申报 |      | 5                          | 1 ; | 4    | 3 28      | 民航机场             |    | 注册建造师 | 建筑   |         | 2019-01-01 | 初始申报  | ◎查阅 |
| 建造师电子证书       |      | 6                          |     | 43   | ) (49     | 朝                | 二級 | 注册建造师 | 建筑   |         | 2019-01-01 | 初始申报  | ◎査阅 |
| 建造师历史数据       |      | 7                          |     | 4    | 32 湖      | <b>n</b> 3       | 二級 | 注册建造师 | 市政   |         | 2019-01-01 | 初始申报  | ◎査阅 |
| 建造师企业申报查询     |      | 8                          |     | 4    | 2X 湖      | ŧ a              | 二級 | 注册建造师 | 市政   |         | 2019-01-01 | 初始申报  | ◎查阅 |
| 二级建造师资格证信息查询  |      | 9                          |     | 43   | 71 湖      | ÷ i              | 二級 | 注册建造师 | 市政   | 2       | 2019-01-01 | 初始申报  | ◎查阅 |
| 二级建造师个人注销企业确认 |      | 10                         |     | 4    | 7 湖       | ŧ.               | 二級 | 注册建造师 | 建筑   | 2       | 2019-01-01 | 初始申报  | ◎査阅 |
| 二级临时建造师变更申报   |      | 11                         | ٦   | 4    | 11 湖      | 南                | 二級 | 注册建造师 | 建筑   |         | 2019-01-01 | 初始申报  | ◎査阅 |

## 点"查阅"可查看该人员资格证书的明细,如图:

| 企业基本信息 × 建造师企 | 业申报查询 × 二级建造师资格证信息查询 ×                  |         |      |
|---------------|-----------------------------------------|---------|------|
| 资格证书详情        |                                         |         |      |
| 姓名:           | <i>f</i>                                | 身份证号:   | 4    |
| 专业等级:         | 二级注册建造师                                 | 专业名称:   | 市政   |
| 证书管理号:        |                                         | 合格年度:   | 2019 |
| 企业名称:         | 满 一 一 一 一 一 一 一 一 一 一 一 一 一 一 一 一 一 一 一 | 企业信用代码: | 91   |
| 获取日期:         | 2019-01                                 |         |      |
|               |                                         |         |      |
|               |                                         | ★返回     |      |

## 3.2.4.5 二级临时建造师变更查询

企业用户 点击导航菜单【二级临时建造师变更查询】,新单位发起二级临时建造师变更申报 后,原企业需在该模块点同意转出,如下图所示:

| 基本信息 人员管理     |                                     |         |
|---------------|-------------------------------------|---------|
| 导航菜单          | 企业基本信息 × 二級临时建造师变更查询 ×              |         |
| ■二級建造师        | ###· 可信入身份证号                        |         |
| 二级建造师初始申报     |                                     |         |
| 二级建造师重新申报     | C 刷新                                |         |
| 二级建造师增项申报     | 序列 姓名 身份证号 注册类型 转出单位 转入单位 申报时间 申报状态 | 操作      |
| 二級建造师延续申报     | 没有数据                                |         |
| 二级建造师遗失补办申报   | I 《 第0页转到 1 页 GO 共0页 ▶ N            | 系 共0条记录 |
| 二级建造师注销申报     |                                     |         |
| 二级建造师身份证号变更申报 |                                     |         |
| 建造师电子证书       |                                     |         |
| 建造师历史数据       |                                     |         |
| 建造师企业申报查询     |                                     |         |
| 二级建造师资格证信息查询  |                                     |         |
| 二级建造师个人注销企业确认 |                                     |         |
| 二級临时建造师变更申报   |                                     |         |
| 二级临时建造师变更确认   |                                     |         |
| 二级临时建造师变更查询   |                                     |         |
|               |                                     |         |